# Dépannage de la licence Smart ASA sur les appliances FXOS Firepower

# Table des matières

Introduction Informations générales Architecture de licences Smart Architecture globale Nomenclature États des agents Smart **Droits ASA** Configuration Basculement (haute disponibilité) Étude de cas : Licence ASA HA sur FP2100 **Cluster ASA** Vérification et débogage Exemples de résultats de commandes de vérification du châssis (MIO) Exemples de résultats des commandes de vérification ASA Inscription réussie Autorisation expirée Exemples de résultats de la CLI du châssis Non Enregistré Inscription en cours Erreur d'enregistrement Période d'évaluation Problèmes de licence courants sur les châssis FXOS (MIO) Erreur d'enregistrement : jeton non valide Étapes recommandées Erreur d'enregistrement : produit déjà enregistré Étapes recommandées Erreur d'inscription : date de décalage au-delà de la limite Étape recommandée Erreur d'inscription : échec de la résolution de l'hôte Étapes recommandées Erreur d'enregistrement : échec de l'authentification du serveur Étapes recommandées Vérification CLI Erreur d'inscription : échec du transport HTTP Étapes recommandées Erreur d'inscription : impossible de se connecter à l'hôte Étapes recommandées Erreur d'enregistrement : le serveur HTTP renvoie un code d'erreur >= 400 Étapes recommandées Erreur d'inscription : échec du message de réponse du serveur principal d'analyse Étapes recommandées Problèmes de licence sur ASA - Gamme 1xxx/21xx Erreur d'enregistrement : erreur d'envoi du message de communication Étapes recommandées Conditions particulières pour les droits d'extension État des droits pendant le redémarrage Engager l'assistance TAC Cisco FP41xx/FP9300 FP1xxx/FP21xx Foire aux questions (FAQ) Informations connexes

# Introduction

Ce document décrit la fonction de licence intelligente de l'appliance de sécurité adaptative (ASA) sur Firepower eXtensible Operating System (FXOS).

# Informations générales

La licence Smart sur FXOS est utilisée lorsqu'un ASA est installé sur le châssis. Pour Firepower Threat Defense (FTD) et Firepower Management Center (FMC), vérifiez l'<u>enregistrement et le</u> <u>dépannage des licences Smart FMC et FTD.</u>

Ce document couvre principalement les scénarios où le châssis FXOS a un accès direct à Internet. Si votre châssis FXOS ne peut pas accéder à Internet, vous devez envisager un serveur satellite ou une réservation de licence permanente (PLR). Consultez le guide de configuration de FXOS pour plus de détails sur la <u>gestion hors connexion</u>.

# Architecture de licences Smart

Présentation générale des composants du châssis :

# Management I/O (MIO) Module 1 Module 2 Module 3

- Les modules MIO (Management Input/Output) et les modules individuels jouent un rôle dans la gestion des licences Smart
- MIO elle-même ne nécessite aucune licence pour son fonctionnement
- Les applications SA de chaque module doivent être sous licence

Le superviseur FXOS est le MIO. Le MIO comprend trois composants principaux :

- Agent intelligent
- Gestionnaire de licences
- AppAG

# Architecture globale

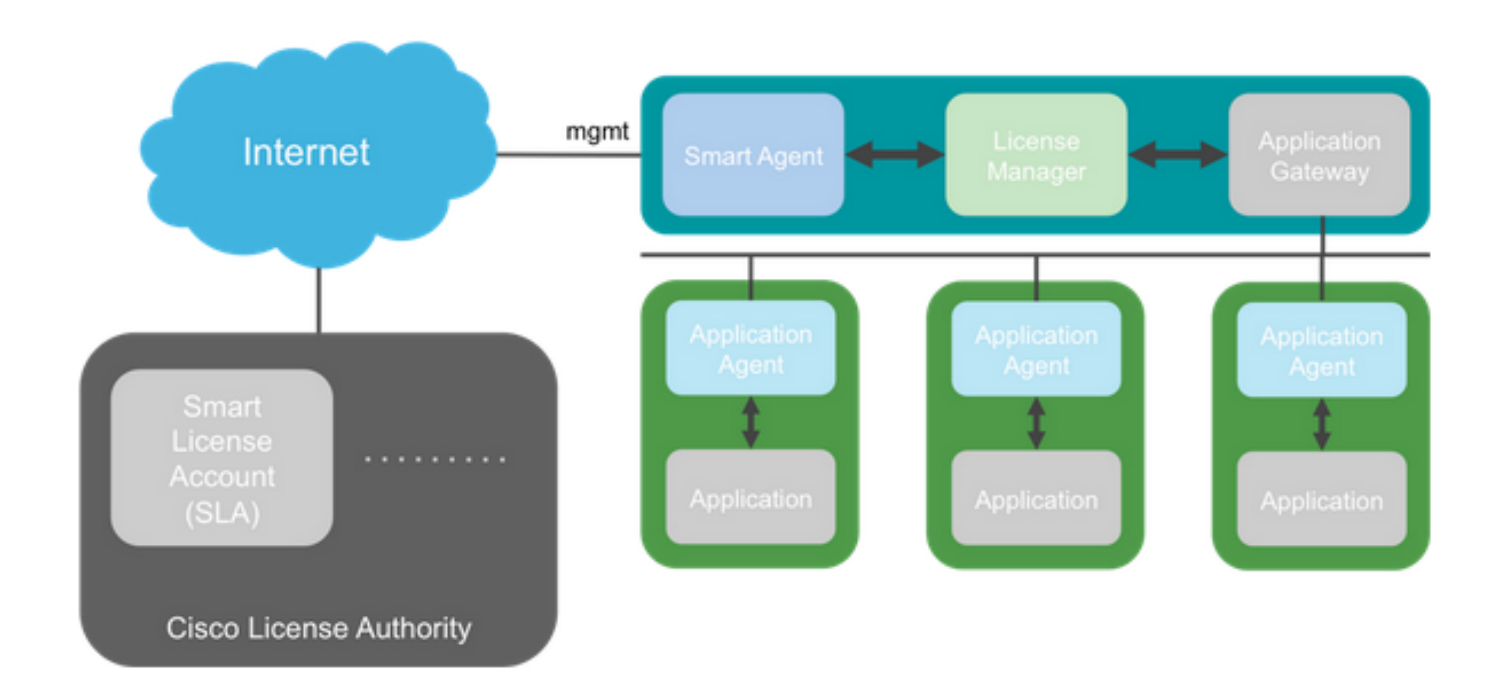

# Nomenclature

Terme

| Autorité de licence Cisco                                                                                              | Le serveur principal de licences Cisco pour les licences Smart.<br>Conserve toutes les informations relatives aux licences de produits.<br>Cela inclut les droits et les informations sur les périphériques.                                                                                                    |
|----------------------------------------------------------------------------------------------------|----------------------------------------------------------------------------------------------------|
|                                                                                                    | Un identificateur est utilisé pour distinguer le compte de licence Smart                                                                                                    |
| ID de jeton                                                                                                    | lorsque l'appliance est enregistrée.                                                                                                    |
| Droit                                                                                                    | Équivalent à une licence. Correspond à une fonction individuelle ou à un niveau de fonction entier.                                                                                                    |
| Clé d'activation de produit (PAK)                                                                                      | Ancien mécanisme de licence. Lié à un seul appareil.                                                                                                    |
| ,                                                                                                    |                                                                                                    |
| Etats des agents Smart                                                                                                 | Description                                                                                                    |
| Etats des agents Smart<br>Province<br>Non Configuré                                                                    | <b>Description</b><br>Les licences Smart ne sont pas activées.                                                                                                    |
| Etats des agents Smart<br>Province<br>Non Configuré<br>Non Identifié                                                   | <b>Description</b><br>Les licences Smart ne sont pas activées.<br>La licence Smart a été activée, mais Smart Agent n'a pas encore<br>contacté Cisco pour s'enregistrer.                                                                                                    |
| Etats des agents Smart<br>Province<br>Non Configuré<br>Non Identifié<br>Enregistré                                     | <b>Description</b><br>Les licences Smart ne sont pas activées.<br>La licence Smart a été activée, mais Smart Agent n'a pas encore<br>contacté Cisco pour s'enregistrer.<br>L'agent a contacté l'autorité de gestion des licences Cisco et s'est<br>enregistré.                                                                                                    |
| Etats des agents Smart<br>Province<br>Non Configuré<br>Non Identifié<br>Enregistré<br>Autorisé                         | Description<br>Les licences Smart ne sont pas activées.<br>La licence Smart a été activée, mais Smart Agent n'a pas encore<br>contacté Cisco pour s'enregistrer.<br>L'agent a contacté l'autorité de gestion des licences Cisco et s'est<br>enregistré.<br>Lorsqu'un agent reçoit un état de non-conformité en réponse à une<br>demande d'autorisation d'habilitation.                                                                                                  |
| Etats des agents Smart<br>Province<br>Non Configuré<br>Non Identifié<br>Enregistré<br>Autorisé<br>Non-conformité (OOC) | Description<br>Les licences Smart ne sont pas activées.<br>La licence Smart a été activée, mais Smart Agent n'a pas encore<br>contacté Cisco pour s'enregistrer.<br>L'agent a contacté l'autorité de gestion des licences Cisco et s'est<br>enregistré.<br>Lorsqu'un agent reçoit un état de non-conformité en réponse à une<br>demande d'autorisation d'habilitation.<br>Lorsqu'un agent reçoit un état OOC en réponse à une demande<br>d'autorisation d'habilitation. |

# **Droits ASA**

Voici les droits ASA pris en charge :

- Niveau standard
- Multicontexte
- Cryptage fort (3DES)
- Mobile/fournisseur de services (GTP)

# Configuration

Suivez les instructions de ces documents :

- Licences logicielles intelligentes (ASAv, ASA sur Firepower)
- <u>Gestion des licences pour l'ASA</u>

Avant toute configuration de niveau de fonctionnalité :

```
asa(config-smart-lic)# show license all
Smart licensing enabled: Yes
```

```
Overall licensed status: Invalid (0)
```

#### No entitlements in use

Serial Number: FCH12345ABC

License mode: Smart Licensing

| *******                           |                                       |     |
|-----------------------------------|---------------------------------------|-----|
| *                                 | WIIN A VALLD FEATURE HER ENTITLEMENT  | *   |
| * THIS DEVICE IS NOT LICENSED     | WITH & VALTO FRATURE TIER ENTITIEMENT | *   |
| *                                 |                                       | *   |
| *                                 | WARNING                               | *   |
| *****                             | *****                                 | *** |
| Cluster                           | : Enabled                             |     |
| Total TLS Proxy Sessions          | · 15000                               |     |
| Snarea License                    | ; DISADIEC                            |     |
| Advanced Endpoint Assessment      | : Enabled                             |     |
| AnyConnect for Cisco VPN Phone    | : Enabled                             |     |
| AnyConnect for Mobile             | : Enabled                             |     |
| Total VPN Peers                   | : 20000                               |     |
| Other VPN Peers                   | : 20000                               |     |
| AnyConnect Essentials             | : Disabled                            |     |
| AnyConnect Premium Peers          | : 20000                               |     |
| Carrier                           | : Disabled                            |     |
| Security Contexts                 | : 10                                  |     |
| Encryption-3DES-AES               | : Enabled                             |     |
| Encryption-DES                    | : Enabled                             |     |
| Failover                          | : Active/Active                       |     |
| Inside Hosts                      | : Unlimited                           |     |
| Maximum VLANs                     | : 1024                                |     |
| Maximum Physical Interfaces       | : Unlimited                           |     |
| Licensed features for this platfo | orm:                                  |     |

Configurer le niveau standard :

asa(config)# license smart INFO: License(s) corresponding to an entitlement will be activated only after an entitlement request has been authorized. asa(config-smart-lic)# feature tier standard asa(config-smart-lic)# show license all

Smart licensing enabled: Yes

Compliance status: In compliance

#### Overall licensed status: Authorized (3)

Entitlement(s):

Feature tier: Tag: regid.2015-10.com.cisco.FIREPOWER\_4100\_ASA\_STANDARD,1.0\_7d7f5ee2-1398-4b0e-acedb3f7fblcacfc Version: 1.0 Enforcement mode: Authorized Handle: 1 Requested time: Tue, 04 Aug 2020 07:58:13 UTC Requested count: 1 Request status: Complete Serial Number: FCH12345ABC

License mode: Smart Licensing

```
Licensed features for this platform:
Maximum Physical Interfaces : Unlimited
Maximum VLANs : 1024
Inside Hosts : Unlimited
Failover : Active/Active
Encryption-DES : Enabled
Encryption-3DES-AES : Enabled
Security Contexts : 10
Carrier : Disabled
AnyConnect Premium Peers : 20000
AnyConnect Essentials : Disabled
Other VPN Peers : 20000
Total VPN Peers : 20000
AnyConnect for Mobile : Enabled
AnyConnect for Cisco VPN Phone : Enabled
Advanced Endpoint Assessment : Enabled
Shared License : Disabled
Total TLS Proxy Sessions : 15000
Clustetext
```

# Basculement (haute disponibilité)

Comme indiqué dans le Guide de configuration ASA, chaque unité Firepower doit être enregistrée auprès de l'autorité de licence ou du serveur satellite. Vérification depuis l'interface CLI ASA :

```
asa# show failover | include host
        This host: Primary - Active
       Other host: Secondary - Standby Ready
asa# show license all
Smart licensing enabled: Yes
Compliance status: In compliance
Overall licensed status: Authorized (3)
Entitlement(s):
Feature tier:
      Tag: regid.2015-10.com.cisco.FIREPOWER_4100_ASA_STANDARD,1.0_7d7f5ee2-1398-4b0e-aced-
b3f7fblcacfc
      Version: 1.0
       Enforcement mode: Authorized
      Handle: 1
      Requested time: Tue, 04 Aug 2020 07:58:13 UTC
      Requested count: 1
       Request status: Complete
Serial Number: FCH12345ABC
License mode: Smart Licensing
Licensed features for this platform:
```

| Maximum Physical Interfaces                                                                                                    | :                                                                                                  | Unlimited                                                                                                    |
|----------------------------------------------------------------------------------------------------|----------------------------------------------------------------------------------------------------|----------------------------------------------------------------------------------------------------|
| Maximum VLANs                                                                                                    | :                                                                                                  | 1024                                                                                                    |
| Inside Hosts                                                                                                    | :                                                                                                  | Unlimited                                                                                                    |
| Failover                                                                                                    | :                                                                                                  | Active/Active                                                                                                    |
| Encryption-DES                                                                                                    | :                                                                                                  | Enabled                                                                                                    |
| Encryption-3DES-AES                                                                                                    | :                                                                                                  | Enabled                                                                                                    |
| Security Contexts                                                                                                    | :                                                                                                  | 10                                                                                                    |
| Carrier                                                                                                    | :                                                                                                  | Disabled                                                                                                    |
| AnyConnect Premium Peers                                                                                                    | :                                                                                                  | 20000                                                                                                    |
| AnyConnect Essentials                                                                                                    | :                                                                                                  | Disabled                                                                                                    |
| Other VPN Peers                                                                                                    | :                                                                                                  | 20000                                                                                                    |
| Total VPN Peers                                                                                                    | :                                                                                                  | 20000                                                                                                    |
| AnyConnect for Mobile                                                                                                    | :                                                                                                  | Enabled                                                                                                    |
| AnyConnect for Cisco VPN Phone                                                                                                    | :                                                                                                  | Enabled                                                                                                    |
| Advanced Endpoint Assessment                                                                                                    | :                                                                                                  | Enabled                                                                                                    |
| Shared License                                                                                                    | :                                                                                                  | Disabled                                                                                                    |
| Total TLS Proxy Sessions                                                                                                    | :                                                                                                  | 15000                                                                                                    |
| Cluster                                                                                                    | :                                                                                                  | Enabled                                                                                                    |
|                                                                                                    |                                                                                                    |                                                                                                    |
|                                                                                                    |                                                                                                    |                                                                                                    |
| Failover cluster licensed features                                                                                                    | s f                                                                                                | for this platform:                                                                                                    |
| Failover cluster licensed features<br>Maximum Physical Interfaces                                                                                                    | ; f<br>;                                                                                           | for this platform:<br>Unlimited                                                                                                    |
| Failover cluster licensed features<br>Maximum Physical Interfaces<br>Maximum VLANs                                                                                                    | s f<br>:<br>:                                                                                      | for this platform:<br>Unlimited<br>1024                                                                                                    |
| Failover cluster licensed features<br>Maximum Physical Interfaces<br>Maximum VLANs<br>Inside Hosts                                                                                                    | s f<br>:<br>:                                                                                      | For this platform:<br>Unlimited<br>1024<br>Unlimited                                                                                                    |
| Failover cluster licensed features<br>Maximum Physical Interfaces<br>Maximum VLANs<br>Inside Hosts<br>Failover                                                                                                    | ; f<br>:<br>:<br>:                                                                                 | For this platform:<br>Unlimited<br>1024<br>Unlimited<br>Active/Active                                                                                                    |
| Failover cluster licensed features<br>Maximum Physical Interfaces<br>Maximum VLANs<br>Inside Hosts<br>Failover<br>Encryption-DES                                                                                                    | s f<br>:<br>:<br>:<br>:                                                                            | For this platform:<br>Unlimited<br>1024<br>Unlimited<br>Active/Active<br>Enabled                                                                                                    |
| Failover cluster licensed features<br>Maximum Physical Interfaces<br>Maximum VLANs<br>Inside Hosts<br>Failover<br>Encryption-DES<br>Encryption-3DES-AES                                                                                                    | s f<br>:<br>:<br>:<br>:                                                                            | For this platform:<br>Unlimited<br>1024<br>Unlimited<br>Active/Active<br>Enabled<br>Enabled                                                                                                    |
| Failover cluster licensed features<br>Maximum Physical Interfaces<br>Maximum VLANs<br>Inside Hosts<br>Failover<br>Encryption-DES<br>Encryption-3DES-AES<br>Security Contexts                                                                                                    | ; f<br>:<br>:<br>:<br>:<br>:                                                                       | For this platform:<br>Unlimited<br>1024<br>Unlimited<br>Active/Active<br>Enabled<br>Enabled<br>20                                                                                                  |
| Failover cluster licensed features<br>Maximum Physical Interfaces<br>Maximum VLANS<br>Inside Hosts<br>Failover<br>Encryption-DES<br>Encryption-3DES-AES<br>Security Contexts<br>Carrier                                                                                                    | ; f<br>:<br>:<br>:<br>:<br>:                                                                       | For this platform:<br>Unlimited<br>1024<br>Unlimited<br>Active/Active<br>Enabled<br>Enabled<br>20<br>Disabled                                                                                      |
| Failover cluster licensed features<br>Maximum Physical Interfaces<br>Maximum VLANS<br>Inside Hosts<br>Failover<br>Encryption-DES<br>Encryption-3DES-AES<br>Security Contexts<br>Carrier<br>AnyConnect Premium Peers                                                                                                    | s f<br>:<br>:<br>:<br>:<br>:<br>:                                                                  | For this platform:<br>Unlimited<br>1024<br>Unlimited<br>Active/Active<br>Enabled<br>Enabled<br>20<br>Disabled<br>20000                                                                             |
| Failover cluster licensed features<br>Maximum Physical Interfaces<br>Maximum VLANS<br>Inside Hosts<br>Failover<br>Encryption-DES<br>Encryption-3DES-AES<br>Security Contexts<br>Carrier<br>AnyConnect Premium Peers<br>AnyConnect Essentials                                                                                                    | s f<br>:<br>:<br>:<br>:<br>:<br>:<br>:                                                             | For this platform:<br>Unlimited<br>1024<br>Unlimited<br>Active/Active<br>Enabled<br>Enabled<br>20<br>Disabled<br>20000<br>Disabled                                                                 |
| Failover cluster licensed features<br>Maximum Physical Interfaces<br>Maximum VLANS<br>Inside Hosts<br>Failover<br>Encryption-DES<br>Encryption-3DES-AES<br>Security Contexts<br>Carrier<br>AnyConnect Premium Peers<br>AnyConnect Essentials<br>Other VPN Peers                                                                                                    | ; f<br>:<br>:<br>:<br>:<br>:<br>:<br>:                                                             | For this platform:<br>Unlimited<br>1024<br>Unlimited<br>Active/Active<br>Enabled<br>20<br>Disabled<br>20000<br>Disabled<br>20000                                                                   |
| Failover cluster licensed features<br>Maximum Physical Interfaces<br>Maximum VLANS<br>Inside Hosts<br>Failover<br>Encryption-DES<br>Encryption-3DES-AES<br>Security Contexts<br>Carrier<br>AnyConnect Premium Peers<br>AnyConnect Essentials<br>Other VPN Peers<br>Total VPN Peers                                                                                                    | ; f<br>:<br>:<br>:<br>:<br>:<br>:<br>:                                                             | For this platform:<br>Unlimited<br>1024<br>Unlimited<br>Active/Active<br>Enabled<br>20<br>Disabled<br>20000<br>Disabled<br>20000<br>20000                                                          |
| Failover cluster licensed features<br>Maximum Physical Interfaces<br>Maximum VLANS<br>Inside Hosts<br>Failover<br>Encryption-DES<br>Encryption-3DES-AES<br>Security Contexts<br>Carrier<br>AnyConnect Premium Peers<br>AnyConnect Essentials<br>Other VPN Peers<br>Total VPN Peers<br>AnyConnect for Mobile                                                                                                    | ; f<br>:<br>:<br>:<br>:<br>:<br>:<br>:                                                             | For this platform:<br>Unlimited<br>1024<br>Unlimited<br>Active/Active<br>Enabled<br>20<br>Disabled<br>20000<br>Disabled<br>20000<br>20000<br>Enabled                                               |
| Failover cluster licensed features<br>Maximum Physical Interfaces<br>Maximum VLANS<br>Inside Hosts<br>Failover<br>Encryption-DES<br>Encryption-3DES-AES<br>Security Contexts<br>Carrier<br>AnyConnect Premium Peers<br>AnyConnect Essentials<br>Other VPN Peers<br>Total VPN Peers<br>AnyConnect for Mobile<br>AnyConnect for Cisco VPN Phone                                                                               | ; f<br>:<br>:<br>:<br>:<br>:<br>:<br>:<br>:                                                        | For this platform:<br>Unlimited<br>1024<br>Unlimited<br>Active/Active<br>Enabled<br>20<br>Disabled<br>20000<br>Disabled<br>20000<br>Disabled<br>20000<br>Enabled<br>Enabled                        |
| Failover cluster licensed features<br>Maximum Physical Interfaces<br>Maximum VLANS<br>Inside Hosts<br>Failover<br>Encryption-DES<br>Encryption-3DES-AES<br>Security Contexts<br>Carrier<br>AnyConnect Premium Peers<br>AnyConnect Essentials<br>Other VPN Peers<br>Total VPN Peers<br>AnyConnect for Mobile<br>AnyConnect for Cisco VPN Phone<br>Advanced Endpoint Assessment                                               | ; f<br>:<br>:<br>:<br>:<br>:<br>:<br>:<br>:                                                        | For this platform:<br>Unlimited<br>1024<br>Unlimited<br>Active/Active<br>Enabled<br>20<br>Disabled<br>20000<br>Disabled<br>20000<br>Disabled<br>20000<br>Enabled<br>Enabled<br>Enabled<br>Enabled  |
| Failover cluster licensed features<br>Maximum Physical Interfaces<br>Maximum VLANS<br>Inside Hosts<br>Failover<br>Encryption-DES<br>Encryption-3DES-AES<br>Security Contexts<br>Carrier<br>AnyConnect Premium Peers<br>AnyConnect Essentials<br>Other VPN Peers<br>Total VPN Peers<br>AnyConnect for Mobile<br>AnyConnect for Cisco VPN Phone<br>Advanced Endpoint Assessment<br>Shared License                             | s f<br>:<br>:<br>:<br>:<br>:<br>:<br>:<br>:<br>:<br>:<br>:<br>:<br>:<br>:<br>:<br>:<br>:<br>:<br>: | For this platform:<br>Unlimited<br>1024<br>Unlimited<br>Active/Active<br>Enabled<br>20<br>Disabled<br>20000<br>Disabled<br>20000<br>Disabled<br>20000<br>Enabled<br>Enabled<br>Enabled<br>Disabled |
| Failover cluster licensed features<br>Maximum Physical Interfaces<br>Maximum VLANS<br>Inside Hosts<br>Failover<br>Encryption-DES<br>Encryption-3DES-AES<br>Security Contexts<br>Carrier<br>AnyConnect Premium Peers<br>AnyConnect Essentials<br>Other VPN Peers<br>Total VPN Peers<br>AnyConnect for Mobile<br>AnyConnect for Cisco VPN Phone<br>Advanced Endpoint Assessment<br>Shared License<br>Total TLS Proxy Sessions | s f<br>:<br>:<br>:<br>:<br>:<br>:<br>:<br>:<br>:<br>:<br>:<br>:<br>:<br>:<br>:<br>:<br>:<br>:<br>: | For this platform:<br>Unlimited<br>1024<br>Unlimited<br>Active/Active<br>Enabled<br>20<br>Disabled<br>20000<br>Disabled<br>20000<br>Enabled<br>Enabled<br>Enabled<br>Enabled<br>Disabled<br>15000  |

#### L'unité en veille :

asa# show failover | i host This host: Secondary - Standby Ready Other host: Primary - Active

asa# show license all

Smart licensing enabled: Yes

Compliance status: In compliance

#### Overall licensed status: Not applicable in standby state

No entitlements in use

Serial Number: FCH12455DEF

License mode: Smart Licensing

Licensed features for this platform: Maximum Physical Interfaces : Unlimited

| Maximum VLANs                      | :   | 1024               |
|------------------------------------|-----|--------------------|
| Inside Hosts                       | :   | Unlimited          |
| Failover                           | :   | Active/Active      |
| Encryption-DES                     | :   | Enabled            |
| Encryption-3DES-AES                | :   | Disabled           |
| Security Contexts                  | :   | 10                 |
| Carrier                            | :   | Disabled           |
| AnyConnect Premium Peers           | :   | 20000              |
| AnyConnect Essentials              | :   | Disabled           |
| Other VPN Peers                    | :   | 20000              |
| Total VPN Peers                    | :   | 20000              |
| AnyConnect for Mobile              | :   | Enabled            |
| AnyConnect for Cisco VPN Phone     | :   | Enabled            |
| Advanced Endpoint Assessment       | :   | Enabled            |
| Shared License                     | :   | Disabled           |
| Total TLS Proxy Sessions           | :   | 15000              |
| Cluster                            | :   | Enabled            |
|                                    |     |                    |
| Failover cluster licensed features | 5 1 | for this platform: |
| Maximum Physical Interfaces        | :   | Unlimited          |
| Maximum VLANs                      | :   | 1024               |
| Inside Hosts                       | :   | Unlimited          |
| Failover                           | :   | Active/Active      |
| Encryption-DES                     | :   | Enabled            |
| Encryption-3DES-AES                | :   | Enabled            |
| Security Contexts                  | :   | 20                 |
| Carrier                            | :   | Disabled           |
| AnyConnect Premium Peers           | :   | 20000              |
| AnyConnect Essentials              | :   | Disabled           |
| Other VPN Peers                    | :   | 20000              |
| Total VPN Peers                    | :   | 20000              |
| AnyConnect for Mobile              | :   | Enabled            |
| AnyConnect for Cisco VPN Phone     | :   | Enabled            |
| Advanced Endpoint Assessment       | :   | Enabled            |
| Shared License                     | :   | Disabled           |
| Total TLS Proxy Sessions           | :   | 15000              |
| Cluster                            |     |                    |
| CIUSCEI                            | :   | Enabled            |

# Étude de cas : Licence ASA HA sur FP2100

 Sur le 2100, l'ASA communique avec le portail Cisco Smart Licensing (cloud) via les interfaces ASA, et non via la gestion FXOS

• Vous devez enregistrer les deux ASA sur le portail Cisco Smart Licensing (cloud) Dans ce cas, l'authentification locale HTTP est utilisée sur une interface externe :

ciscoasa(config)# show run http
http server enable
http 0.0.0.0 0.0.0 outside
ciscoasa(config)# show run aaa
aaa authentication http console LOCAL
ciscoasa(config)# show run username
username cisco password \*\*\*\*\* pbkdf2

Vous ne pouvez vous connecter à l'ASA via l'ASDM que si une licence 3DES/AES est activée. Pour un ASA qui n'est pas déjà enregistré, cela est possible uniquement sur une interface qui est management-only. Selon le guide de configuration : « Strong Encryption (3DES/AES) est disponible pour les connexions de gestion avant de vous connecter à l'autorité de licence ou au serveur satellite afin que vous puissiez lancer ASDM. Notez que l'accès ASDM est uniquement disponible sur les interfaces de gestion uniquement avec le cryptage par défaut. Le trafic prêt à l'emploi n'est pas autorisé tant que vous ne vous connectez pas et que vous n'obtenez pas la licence de chiffrement fort. Dans un autre cas, vous obtenez :

ciscoasa(config)# debug ssl 255
debug ssl enabled at level 255.
error:1408A0C1:SSL routines:ssl3\_get\_client\_hello:no shared cipher

Pour contourner l'ASA a la gestion seulement configuré sur l'interface Internet et donc la connexion ASDM est possible :

interface Ethernet1/2
management-only
nameif outside
security-level 100
ip address 192.168.123.111 255.255.255.0 standby 192.168.123.112

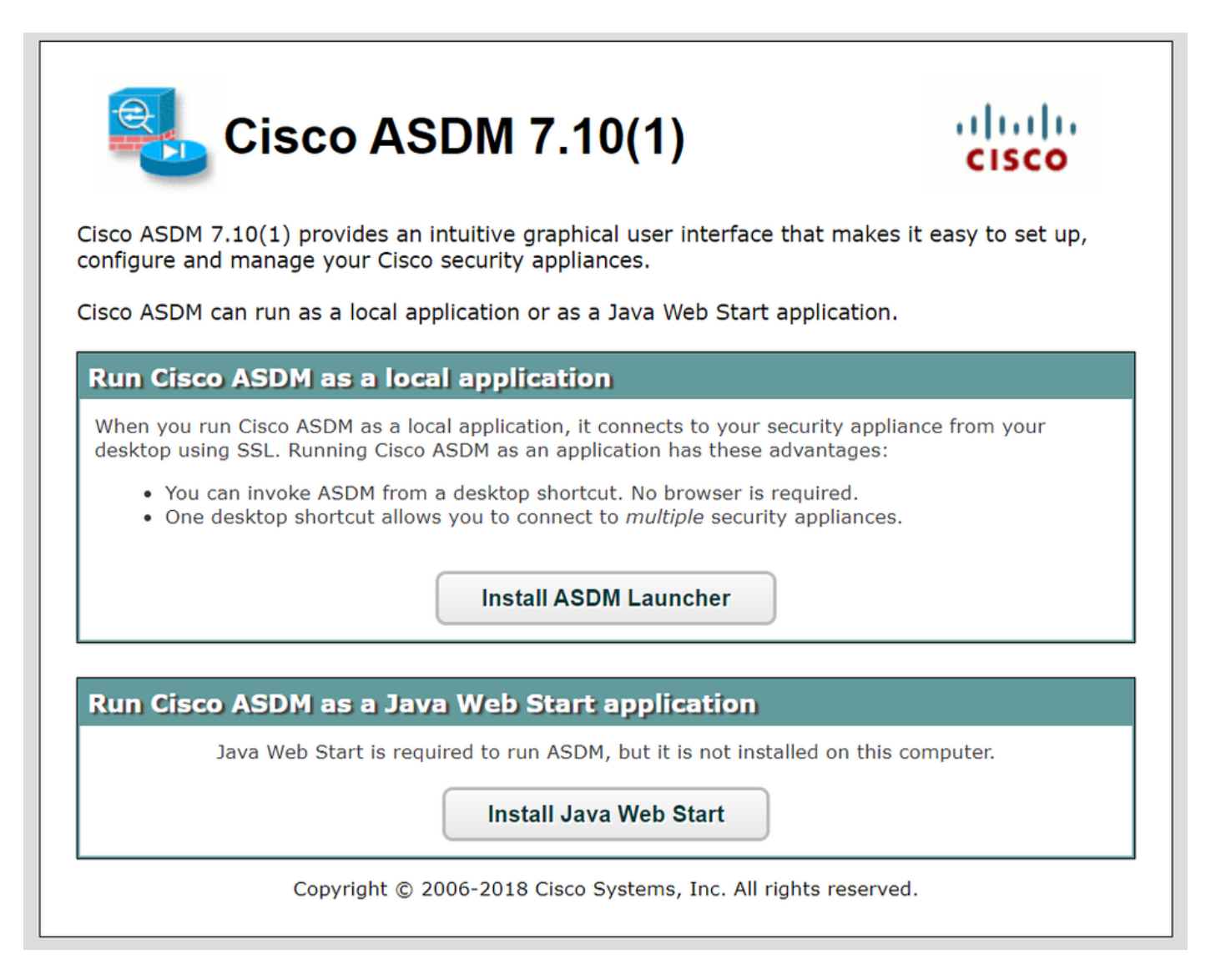

Configurez la licence Smart sur l'ASA principal :

| 🔁 Cisco ASDM 7.10(1) for ASA - 192.  | 168.123.111                    |                                                 |                                             | X                                    |
|--------------------------------------|--------------------------------|-------------------------------------------------|---------------------------------------------|--------------------------------------|
| File View Tools Wizards Window       | Help                           |                                                 | Type topic to search                        | Go uluulu                            |
| Home 🆓 Configuration 🔯 Mor           | nitoring 🔚 Save 🔇 Refresh 🕻    | Back 🕥 Forward 🤗 Help                           |                                             | CISCO                                |
| Device List Bookmarks                | Configuration > Device Managem | nent > Licensing > Smart Licensing              |                                             |                                      |
| Device List 리 무 ×                    |                                | at leasting and the Consult Call Manager        | . Note that Smart Call Hama is automatic    | with analytical and in some load for |
| 🗣 Add 📋 Delete 🚿 Connect             | _smart licensing.              | arclicensing, see the <u>Smart Call-nome</u> pa | ige. Note that smart Call Home is automatic | any enabled and is required for      |
| Find: Go                             | Enable Smart license configura | ation                                           |                                             |                                      |
| 192.168.123.111                      | Feature Tier:                  | standard 💌                                      |                                             |                                      |
|                                      | Context:                       | (1-38)                                          |                                             |                                      |
|                                      | Enable strong-encryptio        | n protocol                                      |                                             |                                      |
| Device Management 🗖 🕂                |                                |                                                 |                                             |                                      |
| Management Access                    | Registration Status: UNREGIS   | TERED                                           |                                             |                                      |
| E-30 Licensing                       |                                |                                                 | 1                                           |                                      |
| E-98 System Image/Configuration      | Register                       | WID Certificate Renew Authorization             | <u> </u>                                    |                                      |
| Boot Image/Configuration             |                                |                                                 |                                             | 1                                    |
| 🖲 🙀 High Availability and Scalabilit | Smart License Registrat        | tion                                            | ×                                           |                                      |
| E Logging                            | I ID Token:                    |                                                 |                                             |                                      |
| Smart Call-Home                      |                                |                                                 |                                             | License Duration                     |
| Za Cloud web Security                | Force registration             |                                                 |                                             |                                      |
| E Certificate Management             |                                |                                                 |                                             |                                      |
|                                      |                                | Register Cancel H                               | elp                                         |                                      |
| DNS                                  |                                |                                                 |                                             |                                      |
| A DEPET ANT A                        | Encryption-DES                 | Enabled                                         |                                             | 19                                   |

Naviguez jusqu'à Monitoring > Properties > Smart License pour vérifier l'état de l'enregistrement :

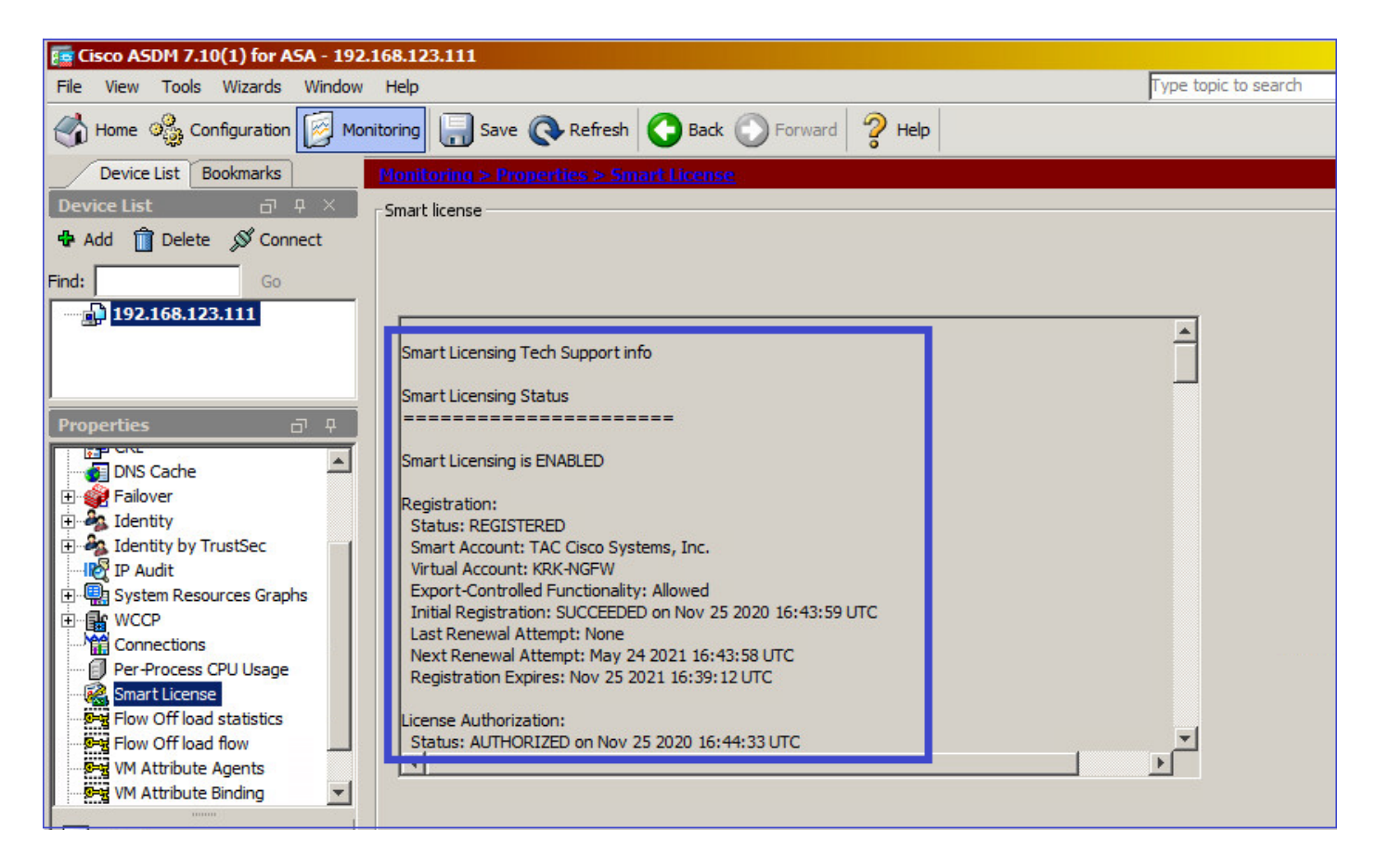

Vérification de l'interface CLI ASA principale :

ciscoasa/pri/act# show license all

Smart Licensing Status

Smart Licensing is ENABLED

Registration: Status: REGISTERED Smart Account: Cisco Systems, Inc. Virtual Account: NGFW Export-Controlled Functionality: Allowed Initial Registration: SUCCEEDED on Nov 25 2020 16:43:59 UTC Last Renewal Attempt: None Next Renewal Attempt: May 24 2021 16:43:58 UTC Registration Expires: Nov 25 2021 16:39:12 UTC License Authorization: Status: AUTHORIZED on Nov 25 2020 16:47:42 UTC Last Communication Attempt: SUCCEEDED on Nov 25 2020 16:47:42 UTC Next Communication Attempt: Dec 25 2020 16:47:41 UTC Communication Deadline: Feb 23 2021 16:42:46 UTC Utility: Status: DISABLED Data Privacy: Sending Hostname: yes Callhome hostname privacy: DISABLED Smart Licensing hostname privacy: DISABLED Version privacy: DISABLED Transport: Type: Callhome License Usage \_\_\_\_\_ Firepower 2100 ASA Standard (FIREPOWER\_2100\_ASA\_STANDARD): Description: Firepower 2100 ASA Standard Count: 1 Version: 1.0 Status: AUTHORIZED Product Information ------UDI: PID:FPR-2140,SN:JAD12345ABC Agent Version Smart Agent for Licensing: 4.3.6\_rel/38 ciscoasa/pri/act# show run license license smart feature tier standard ciscoasa/pri/act# show license features Serial Number: JAD12345ABC Export Compliant: YES License mode: Smart Licensing Licensed features for this platform: Maximum Physical Interfaces : Unlimited Maximum VLANs : 1024 Inside Hosts : Unlimited Failover : Active/Active Encryption-DES : Enabled

Encryption-3DES-AES : Enabled

Security Contexts : 2 Carrier : Disabled AnyConnect Premium Peers : 10000 AnyConnect Essentials : Disabled Other VPN Peers : 10000 Total VPN Peers : 10000 AnyConnect for Mobile : Enabled AnyConnect for Cisco VPN Phone : Enabled Advanced Endpoint Assessment : Enabled Shared License : Disabled Total TLS Proxy Sessions : 10000 Cluster : Disabled Failover cluster licensed features for this platform: Maximum Physical Interfaces : Unlimited Maximum VLANs : 1024 Inside Hosts : Unlimited Failover : Active/Active Encryption-DES : Enabled Encryption-3DES-AES : Enabled Security Contexts : 4 Carrier : Disabled AnyConnect Premium Peers : 10000 AnyConnect Essentials : Disabled Other VPN Peers : 10000 Total VPN Peers : 10000 AnyConnect for Mobile : Enabled AnyConnect for Cisco VPN Phone : Enabled Advanced Endpoint Assessment : Enabled Shared License : Disabled Total TLS Proxy Sessions : 10000 Cluster : Disabled

Connectez-vous via l'ASDM à l'ASA de secours (cela n'est possible que si l'ASA a été configuré avec une adresse IP de secours). L'ASA de secours est représenté comme suit : UNREGISTERED et ceci est attendu car il n'a pas encore été enregistré sur le portail Smart Licensing :

| 🕝 mzafeiro_Win7-2 on ksec-sfu             | ıcs-1                                                                   |                                              | -                                             |                |
|-------------------------------------------|-------------------------------------------------------------------------|----------------------------------------------|-----------------------------------------------|----------------|
| File View VM                              |                                                                         |                                              |                                               |                |
|                                           |                                                                         |                                              |                                               |                |
|                                           | 2 6 00 00                                                               |                                              |                                               |                |
| 7.10(1) for ASA - 192.10 for ASA - 192.10 | 68.123.112                                                              |                                              |                                               | <u>_ 0 ×</u>   |
| File View Tools Wizards Window            | Help                                                                    |                                              | Type topic to search Go                       | al a la sel se |
| Home Sconfiguration 🔯 Monitor             | oring 🔚 Save 🔇 Refresh 🔇 Back 🔘 Fo                                      | orward 🦻 Help                                |                                               | CISCO          |
| Device List Bookmarks                     | Configuration > Device Management > Licensin                            | ng > <u>Smart Licensing</u>                  |                                               |                |
| Device List 급 무 ×                         |                                                                         |                                              |                                               |                |
| 💠 Add 📋 Delete 🚿 Connect                  | To configure an HTTP proxy for smart licensing, see<br>smart licensing. | the <u>Smart Call-Home</u> page. Note that S | mart Call Home is automatically enabled and i | s required for |
| Find: Go                                  | Finable Smart license configuration                                     |                                              |                                               |                |
| 192.168.123.111                           | Feature Tier:                                                           | ndard 💌                                      |                                               |                |
| 192.168.123.112                           |                                                                         |                                              |                                               |                |
|                                           | Context:                                                                | (1-38)                                       |                                               |                |
|                                           | Enable strong-encryption protocol                                       |                                              |                                               |                |
| Device Management 🛛 🖓                     |                                                                         |                                              |                                               |                |
| Management Access                         | Registration Statute UNDECISTEDED                                       |                                              |                                               |                |
| E Sticensing                              | Registration Status: UNREGISTERED                                       |                                              |                                               |                |
|                                           | Register Renew ID Certificate                                           | Renew Authorization                          |                                               |                |
| 🗄 🎯 System Image/Configuration            |                                                                         |                                              |                                               |                |
| High Availability and Scalability         |                                                                         |                                              |                                               |                |
|                                           | Effective Running Licenses                                              |                                              |                                               |                |
| Smart Call-Home                           | Linner Frehme                                                           | Lissees Value                                | Linner Duration                               |                |
| E- Users/AAA                              | License Feature                                                         | License Value                                | License Duration                              |                |
| Certificate Management                    | Maximum Physical Interfaces                                             | Unimited                                     |                                               |                |
| E-B DHCP                                  | Tracida Llasta                                                          | 1024                                         |                                               |                |
| 🗈 📲 DNS                                   | Esileurer                                                               | Active (Active                               |                                               |                |
| REST API Agent                            | Fallover                                                                | Acove/Acove                                  |                                               |                |
| 主 😳 Advanced                              | Encryption-DES                                                          | Enabled                                      |                                               |                |
| mmm                                       | Encryption-sDES-AES                                                     | Enabled                                      |                                               |                |
| Bevice Setup                              | Security Contexts                                                       | 4<br>Disabled                                |                                               |                |
|                                           | Carrier<br>Association Description                                      | Disabled                                     |                                               |                |
| Firewall                                  | AnyConnect Premium Peers                                                | Disable d                                    |                                               |                |
|                                           | AnyConnect Essentials                                                   | Disabled                                     |                                               |                |
| Remote Access VPN                         | Tatal VDN Dears                                                         | 10000                                        |                                               |                |
|                                           | ApyCoppost for Mobile                                                   | Epobled                                      |                                               |                |
| Site-to-Site VPN                          | AnyConnect for Circo VPN Phone                                          | Enabled                                      |                                               |                |
|                                           | Anyconnect for cisco very enone                                         | chapted                                      |                                               |                |

| 📻 Cisco ASDM 7.10(1) for ASA - 192.1                                                                                                    | 168.123.112                                                                                                    | <u>_ D ×</u> |
|----------------------------------------------------------------------------------------------------|----------------------------------------------------------------------------------------------------|--------------|
| File View Tools Wizards Window                                                                                                    | Help Type topic to search Go                                                                                                    | ababa        |
| Home 🦓 Configuration 🔯 Moni                                                                                                    | toring 🔚 Save 🔇 Refresh 🔇 Back 🕥 Forward 🦻 Help                                                                                                    | CISCO        |
| Device List Bookmarks                                                                                                    | Monitoring > Properties > Smart License                                                                                                    |              |
| Device List 급 무 ×                                                                                                    | Smart license                                                                                                    |              |
| 🕈 Add 📋 Delete 🔊 Connect                                                                                                    |                                                                                                    |              |
| Find: Go                                                                                                    | Smart Licensing Tech Support info Smart Licensing Status Smart Licensing is ENABLED                                                                                                    |              |
| AAVE JUSTS     AAVE JUSTS     AAVE JUSTS     AAVE JUSTS     AAVE JUSTS     AAVE JUSTS     Connection Graphs     CAL     DNS Cache     AAVE JUSTS     Callentity     AAVE JUSTS     AAVE JUSTS     AA | Registration:<br>Status: UNREGISTERED<br>Export-Controlled Functionality: Not Allowed<br>License Authorization:<br>Status: No Licenses in Use<br>Utility:<br>Status: DISABLED<br>Data Privacy:<br>Sending Hostname: yes<br>Callhome hostname privacy: DISABLED |              |
| Interfaces                                                                                                    |                                                                                                    |              |

L'interface CLI ASA en veille affiche :

```
Smart Licensing Status
```

Smart Licensing is ENABLED

```
Registration:
Status: UNREGISTERED
Export-Controlled Functionality: Not Allowed
```

License Authorization: Status: No Licenses in Use

Utility: Status: DISABLED

Data Privacy: Sending Hostname: yes Callhome hostname privacy: DISABLED Smart Licensing hostname privacy: DISABLED Version privacy: DISABLED

Transport: Type: Callhome

License Usage

No licenses in use

Les fonctionnalités de licence activées sur l'ASA de secours :

ciscoasa/sec/stby# show license features Serial Number: JAD123456A Export Compliant: NO License mode: Smart Licensing Licensed features for this platform: Maximum Physical Interfaces : Unlimited Maximum VLANs : 1024 Inside Hosts : Unlimited Failover : Active/Active Encryption-DES : Enabled Encryption-3DES-AES : Disabled Security Contexts : 2 Carrier : Disabled AnyConnect Premium Peers : 10000 AnyConnect Essentials : Disabled Other VPN Peers : 10000 Total VPN Peers : 10000

AnyConnect for Mobile : Enabled AnyConnect for Cisco VPN Phone : Enabled Advanced Endpoint Assessment : Enabled Shared License : Disabled Total TLS Proxy Sessions : 10000 Cluster : Disabled

Failover cluster licensed features for this platform: Maximum Physical Interfaces : Unlimited Maximum VLANs : 1024 Inside Hosts : Unlimited Failover : Active/Active Encryption-DES : Enabled Encryption-3DES-AES : Enabled Security Contexts : 4 Carrier : Disabled AnyConnect Premium Peers : 10000 AnyConnect Essentials : Disabled Other VPN Peers : 10000 Total VPN Peers : 10000 AnyConnect for Mobile : Enabled AnyConnect for Cisco VPN Phone : Enabled Advanced Endpoint Assessment : Enabled Shared License : Disabled Total TLS Proxy Sessions : 10000 Cluster : Disabled

#### Enregistrez l'ASA de secours :

| E Cisco ASDM 7.10(1) for ASA - 192.1                                                                                                    | 68.123.112                                                                                                    |                             | <u>_     ×</u> |
|----------------------------------------------------------------------------------------------------|----------------------------------------------------------------------------------------------------|-----------------------------|----------------|
| File View Tools Wizards Window                                                                                                    | Help Type topic to see                                                                                                    | arch Go                     | allalla        |
| Home Sconfiguration Monit                                                                                                    | toring 🔚 Save 🔇 Refresh 🔇 Back 💭 Forward 🧳 Help                                                                                                    |                             | CISCO          |
| Device List Bookmarks                                                                                                    | Configuration > Device Management > Licensing > Smart Licensing                                                                                                    |                             |                |
| Device List     □     ₽     ×       ♣ Add     Î     Delete     Ø Connect                                                                                                    | To configure an HTTP proxy for smart licensing, see the <u>Smart Call-Home</u> page. Note that Smart Call Home is autor smart licensing.                                                  | matically enabled and is re | quired for     |
| Find: Go                                                                                                    | Enable Smart license configuration                                                                                                    |                             |                |
| 192.168.123.111<br>192.168.123.112<br>192.168.123.112                                                                                                    | Feature Tier: standard 💌<br>Context: (1-38)                                                                                                    |                             |                |
| Device Management 급 무                                                                                                    | Enable strong-encryption protocol                                                                                                    |                             |                |
| Image: Construction of the second second                                | Registration Status: UNREGISTERED         Register       Renew ID Certificate         Register       Renew Authorization                                                                  |                             |                |
| Smart Call-Home                                                                                                    | Effective Running Licenses                                                                                                    |                             |                |
| Could Web Security  Could Web Security  Could Security  Could | Email     Smart License Registration       Maximum     ID Token:       Inside Ho:     Force registration       Falover     Encryptior       Encryptior     Register       Cancel     Help |                             |                |
| Device Setup                                                                                                    | Carrier Disabled                                                                                                    |                             |                |
| Firewall                                                                                                    | AnyConnect Premium Peers 10000                                                                                                    |                             |                |

Le résultat sur l'ASA en veille est qu'il est REGISTERED:

| E Cisco ASDM 7.10(1) for ASA - 192                                                                                                    | .168.123.112                                                                                                    |                                                           |                                         | <u> </u>   |
|----------------------------------------------------------------------------------------------------|----------------------------------------------------------------------------------------------------|-----------------------------------------------------------|-----------------------------------------|------------|
| File View Tools Wizards Window                                                                                                    | Help                                                                                                    | Ту                                                        | pe topic to search Go                   | al a de    |
| Home 🆓 Configuration 🔯 Mor                                                                                                    | nitoring 🔚 Save 🔇 Refresh 🔇 Back 🔘 For                                                                                       | ward 🦻 Help                                               |                                         | CISCO      |
| Device List Bookmarks                                                                                                    | Configuration > Device Management > Licensing                                                                                | > <u>Smart Licensing</u>                                  |                                         |            |
| Device List     □     ₽     ×       ♣ Add     Î     Delete     Ø     Connect                                                                                                    | To configure an HTTP proxy for smart licensing, see the smart licensing.                                                     | e <mark>Smart Call-Home</mark> page. Note that Smart Call | Home is automatically enabled and is re | quired for |
| Find: Go                                                                                                    | Enable Smart license configuration                                                                                           |                                                           |                                         |            |
| 92.168.123.111<br>192.168.123.112                                                                                                    | Feature Tier: stand<br>Context:                                                                                              | lard <u>v</u> (1-38)                                      |                                         |            |
| Device Management     Image: Configuration       Image: Configuration     Image: Configuration       Image: Configuration     Image: | Enable strong-encryption protocol Registration Status: REGISTERED Unregister Renew ID Certificate Effective Running Licenses | Renew Authorization                                       |                                         |            |
|                                                                                                    | License Feature                                                                                                    | License Value                                             | License Duration                        |            |
| E- Continent                                                                                                    | Maximum Physical Interfaces                                                                                                  | Unlimited                                                 |                                         |            |
|                                                                                                    | Maximum VLANs                                                                                                    | 1024                                                      |                                         |            |
|                                                                                                    | Inside Hosts                                                                                                    | Unlimited                                                 |                                         |            |
| REST API Agent                                                                                                    | Failover                                                                                                    | Active/Active                                             |                                         |            |
| Advanced                                                                                                    | Encryption-DES                                                                                                    | Enabled                                                   |                                         |            |
|                                                                                                    | Encryption-3DES-AES                                                                                                    | Enabled                                                   |                                         |            |
| S Davica Satur                                                                                                    | Security Contexts                                                                                                    | 4                                                         |                                         |            |
| Device Setup                                                                                                    | Carrier                                                                                                    | Disabled                                                  |                                         |            |

#### Vérification CLI sur ASA en veille :

ciscoasa/sec/stby# **show license all** 

Smart Licensing Status

Smart Licensing is ENABLED

Registration: Status: REGISTERED Smart Account: Cisco Systems, Inc. Virtual Account: NGFW Export-Controlled Functionality: Allowed Initial Registration: SUCCEEDED on Nov 25 2020 17:06:51 UTC Last Renewal Attempt: None Next Renewal Attempt: May 24 2021 17:06:51 UTC Registration Expires: Nov 25 2021 17:01:47 UTC

License Authorization: Status: AUTHORIZED on Nov 25 2020 17:07:28 UTC Last Communication Attempt: SUCCEEDED on Nov 25 2020 17:07:28 UTC Next Communication Attempt: Dec 25 2020 17:07:28 UTC Communication Deadline: Feb 23 2021 17:02:15 UTC

Utility: Status: DISABLED

Data Privacy: Sending Hostname: yes Callhome hostname privacy: DISABLED Smart Licensing hostname privacy: DISABLED Version privacy: DISABLED

Transport: Type: Callhome License Usage

No licenses in use

ciscoasa/sec/stby# **show license feature** Serial Number: JAD123456A Export Compliant: YES

License mode: Smart Licensing

Licensed features for this platform: Maximum Physical Interfaces : Unlimited Maximum VLANs : 1024 Inside Hosts : Unlimited Failover : Active/Active Encryption-DES : Enabled Encryption-3DES-AES : Enabled Security Contexts : 2 Carrier : Disabled AnyConnect Premium Peers : 10000 AnyConnect Essentials : Disabled Other VPN Peers : 10000 Total VPN Peers : 10000 AnyConnect for Mobile : Enabled AnyConnect for Cisco VPN Phone : Enabled Advanced Endpoint Assessment : Enabled Shared License : Disabled Total TLS Proxy Sessions : 10000 Cluster : Disabled

Failover cluster licensed features for this platform: Maximum Physical Interfaces : Unlimited Maximum VLANs : 1024 Inside Hosts : Unlimited Failover : Active/Active Encryption-DES : Enabled Encryption-3DES-AES : Enabled Security Contexts : 4 Carrier : Disabled AnyConnect Premium Peers : 10000 AnyConnect Essentials : Disabled Other VPN Peers : 10000 Total VPN Peers : 10000 AnyConnect for Mobile : Enabled AnyConnect for Cisco VPN Phone : Enabled Advanced Endpoint Assessment : Enabled Shared License : Disabled Total TLS Proxy Sessions : 10000 Cluster : Disabled

#### **Cluster ASA**

Si la licence des périphériques ne correspond pas, le cluster n'est pas formé :

Cluster unit unit-1-1 transitioned from DISABLED to CONTROL New cluster member unit-2-1 rejected due to encryption license mismatch

Une configuration de cluster réussie :

```
asa(config)# cluster group GROUP1
asa(cfg-cluster)# enable
Removed all entitlements except per-unit entitlement configuration before joining cluster as
data unit.
```

Detected Cluster Control Node. Beginning configuration replication from Control Node.

Cryptochecksum (changed): ede485ad d7fb9644 2847deaf ba16830b End configuration replication from Control Node.

#### Noeud de contrôle de cluster :

```
asa# show cluster info | i state
  This is "unit-1-1" in state CONTROL_NODE
  Unit "unit-2-1" in state DATA_NODE
asa# show license all
Smart licensing enabled: Yes
Compliance status: In compliance
Overall licensed status: Authorized (3)
Entitlement(s):
Feature tier:
      Tag: regid.2015-10.com.cisco.FIREPOWER_4100_ASA_STANDARD,1.0_7d7f5ee2-1398-4b0e-aced-
b3f7fblcacfc
      Version: 1.0
      Enforcement mode: Authorized
      Handle: 2
      Requested time: Mon, 10 Aug 2020 08:12:38 UTC
      Requested count: 1
      Request status: Complete
Serial Number: FCH12345ABC
License mode: Smart Licensing
Licensed features for this platform:
Maximum Physical Interfaces : Unlimited
Maximum VLANs
                                 : 1024
Inside Hosts
                                 : Unlimited
                                 : Active/Active
Failover
                                 : Enabled
Encryption-DES
Encryption-3DES-AES
                                 : Enabled
```

| Security Contexts                  | : | 10                 |
|------------------------------------|---|--------------------|
| Carrier                            | : | Disabled           |
| AnyConnect Premium Peers           | : | 20000              |
| AnyConnect Essentials              | : | Disabled           |
| Other VPN Peers                    | : | 20000              |
| Total VPN Peers                    | : | 20000              |
| AnyConnect for Mobile              | : | Enabled            |
| AnyConnect for Cisco VPN Phone     | : | Enabled            |
| Advanced Endpoint Assessment       | : | Enabled            |
| Shared License                     | : | Disabled           |
| Total TLS Proxy Sessions           | : | 15000              |
| Cluster                            | : | Enabled            |
|                                    |   |                    |
| Failover cluster licensed features | f | for this platform: |
| Maximum Physical Interfaces        | : | Unlimited          |
| Maximum VLANs                      | : | 1024               |
| Inside Hosts                       | : | Unlimited          |
| Failover                           | : | Active/Active      |
| Encryption-DES                     | : | Enabled            |
| Encryption-3DES-AES                | : | Enabled            |
| Security Contexts                  | : | 20                 |
| Carrier                            | : | Disabled           |
| AnyConnect Premium Peers           | : | 20000              |
| AnyConnect Essentials              | : | Disabled           |
| Other VPN Peers                    | : | 20000              |
| Total VPN Peers                    | : | 20000              |
| AnyConnect for Mobile              | : | Enabled            |
| AnyConnect for Cisco VPN Phone     | : | Enabled            |
| Advanced Endpoint Assessment       | : | Enabled            |
| Shared License                     | : | Disabled           |
| Total TLS Proxy Sessions           | : | 15000              |
| Cluster                            | : | Enabled            |

Unité de données de cluster :

```
asa# show cluster info | i state
  This is "unit-2-1" in state DATA_NODE
  Unit "unit-1-1" in state CONTROL_NODE
asa# show license all
Smart licensing enabled: Yes
Compliance status: In compliance
Overall licensed status: Authorized (3)
Entitlement(s):
Strong encryption:
      Tag: regid.2015-10.com.cisco.FIREPOWER_4100_ASA_ENCRYPTION,1.0_052986db-c5ad-40da-97b1-
ee0438d3b2c9
      Version: 1.0
      Enforcement mode: Authorized
      Handle: 3
      Requested time: Mon, 10 Aug 2020 07:29:45 UTC
      Requested count: 1
      Request status: Complete
```

| Licensed features for this platfor                                                                                                    | m                                                | :                                                                                                    |
|----------------------------------------------------------------------------------------------------|--------------------------------------------------|----------------------------------------------------------------------------------------------------|
| Maximum Physical Interfaces                                                                                                    | :                                                | Unlimited                                                                                                    |
| Maximum VLANs                                                                                                    | :                                                | 1024                                                                                                    |
| Inside Hosts                                                                                                    | :                                                | Unlimited                                                                                                    |
| Failover                                                                                                    | :                                                | Active/Active                                                                                                    |
| Encryption-DES                                                                                                    | :                                                | Enabled                                                                                                    |
| Encryption-3DES-AES                                                                                                    | :                                                | Enabled                                                                                                    |
| Security Contexts                                                                                                    | :                                                | 10                                                                                                    |
| Carrier                                                                                                    | :                                                | Disabled                                                                                                    |
| AnyConnect Premium Peers                                                                                                    | :                                                | 20000                                                                                                    |
| AnyConnect Essentials                                                                                                    | :                                                | Disabled                                                                                                    |
| Other VPN Peers                                                                                                    | :                                                | 20000                                                                                                    |
| Total VPN Peers                                                                                                    | :                                                | 20000                                                                                                    |
| AnyConnect for Mobile                                                                                                    | :                                                | Enabled                                                                                                    |
| AnyConnect for Cisco VPN Phone                                                                                                    | :                                                | Enabled                                                                                                    |
| Advanced Endpoint Assessment                                                                                                    | :                                                | Enabled                                                                                                    |
| Shared License                                                                                                    | :                                                | Disabled                                                                                                    |
| Total TLS Proxy Sessions                                                                                                    | :                                                | 15000                                                                                                    |
| Cluster                                                                                                    | :                                                | Enabled                                                                                                    |
|                                                                                                    |                                                  |                                                                                                    |
| Failover cluster licensed features                                                                                                    | f                                                | for this platform:                                                                                                    |
| Failover cluster licensed features<br>Maximum Physical Interfaces                                                                                                    | : f                                              | for this platform:<br>Unlimited                                                                                                    |
| Failover cluster licensed features<br>Maximum Physical Interfaces<br>Maximum VLANs                                                                                                    | ; f<br>:<br>:                                    | for this platform:<br>Unlimited<br>1024                                                                                                    |
| Failover cluster licensed features<br>Maximum Physical Interfaces<br>Maximum VLANs<br>Inside Hosts                                                                                                    | : f<br>:<br>:                                    | For this platform:<br>Unlimited<br>1024<br>Unlimited                                                                                                    |
| Failover cluster licensed features<br>Maximum Physical Interfaces<br>Maximum VLANs<br>Inside Hosts<br>Failover                                                                                                    | : f<br>:<br>:<br>:                               | For this platform:<br>Unlimited<br>1024<br>Unlimited<br>Active/Active                                                                                                    |
| Failover cluster licensed features<br>Maximum Physical Interfaces<br>Maximum VLANs<br>Inside Hosts<br>Failover<br>Encryption-DES                                                                                                    | : f<br>:<br>:<br>:                               | For this platform:<br>Unlimited<br>1024<br>Unlimited<br>Active/Active<br>Enabled                                                                                                    |
| Failover cluster licensed features<br>Maximum Physical Interfaces<br>Maximum VLANs<br>Inside Hosts<br>Failover<br>Encryption-DES<br>Encryption-3DES-AES                                                                                                    | ; f<br>;<br>;<br>;                               | For this platform:<br>Unlimited<br>1024<br>Unlimited<br>Active/Active<br>Enabled<br>Enabled                                                                                                    |
| Failover cluster licensed features<br>Maximum Physical Interfaces<br>Maximum VLANS<br>Inside Hosts<br>Failover<br>Encryption-DES<br>Encryption-3DES-AES<br>Security Contexts                                                                                                    | : f<br>:<br>:<br>:<br>:                          | For this platform:<br>Unlimited<br>1024<br>Unlimited<br>Active/Active<br>Enabled<br>Enabled<br>20                                                                                                 |
| Failover cluster licensed features<br>Maximum Physical Interfaces<br>Maximum VLANs<br>Inside Hosts<br>Failover<br>Encryption-DES<br>Encryption-3DES-AES<br>Security Contexts<br>Carrier                                                                                                    | : f<br>:<br>:<br>:<br>:                          | For this platform:<br>Unlimited<br>1024<br>Unlimited<br>Active/Active<br>Enabled<br>Enabled<br>20<br>Disabled                                                                                     |
| Failover cluster licensed features<br>Maximum Physical Interfaces<br>Maximum VLANS<br>Inside Hosts<br>Failover<br>Encryption-DES<br>Encryption-3DES-AES<br>Security Contexts<br>Carrier<br>AnyConnect Premium Peers                                                                                                    | : f<br>:<br>:<br>:<br>:<br>:                     | For this platform:<br>Unlimited<br>1024<br>Unlimited<br>Active/Active<br>Enabled<br>Enabled<br>20<br>Disabled<br>20000                                                                            |
| Failover cluster licensed features<br>Maximum Physical Interfaces<br>Maximum VLANS<br>Inside Hosts<br>Failover<br>Encryption-DES<br>Encryption-3DES-AES<br>Security Contexts<br>Carrier<br>AnyConnect Premium Peers<br>AnyConnect Essentials                                                                                                    | : f<br>:<br>:<br>:<br>:<br>:<br>:                | For this platform:<br>Unlimited<br>1024<br>Unlimited<br>Active/Active<br>Enabled<br>Enabled<br>20<br>Disabled<br>20000<br>Disabled                                                                |
| Failover cluster licensed features<br>Maximum Physical Interfaces<br>Maximum VLANS<br>Inside Hosts<br>Failover<br>Encryption-DES<br>Encryption-3DES-AES<br>Security Contexts<br>Carrier<br>AnyConnect Premium Peers<br>AnyConnect Essentials<br>Other VPN Peers                                                                                                    | : f<br>::<br>::<br>::<br>::<br>::                | For this platform:<br>Unlimited<br>1024<br>Unlimited<br>Active/Active<br>Enabled<br>20<br>Disabled<br>20000<br>Disabled<br>20000                                                                  |
| Failover cluster licensed features<br>Maximum Physical Interfaces<br>Maximum VLANS<br>Inside Hosts<br>Failover<br>Encryption-DES<br>Encryption-3DES-AES<br>Security Contexts<br>Carrier<br>AnyConnect Premium Peers<br>AnyConnect Essentials<br>Other VPN Peers<br>Total VPN Peers                                                                                                    | ; f<br>:<br>:<br>:<br>:<br>:<br>:<br>:<br>:      | For this platform:<br>Unlimited<br>1024<br>Unlimited<br>Active/Active<br>Enabled<br>20<br>Disabled<br>20000<br>Disabled<br>20000<br>20000                                                         |
| Failover cluster licensed features<br>Maximum Physical Interfaces<br>Maximum VLANS<br>Inside Hosts<br>Failover<br>Encryption-DES<br>Encryption-3DES-AES<br>Security Contexts<br>Carrier<br>AnyConnect Premium Peers<br>AnyConnect Essentials<br>Other VPN Peers<br>Total VPN Peers<br>AnyConnect for Mobile                                                                                                    | ; f<br>:<br>:<br>:<br>:<br>:<br>:<br>:<br>:<br>: | For this platform:<br>Unlimited<br>1024<br>Unlimited<br>Active/Active<br>Enabled<br>Enabled<br>20<br>Disabled<br>20000<br>Disabled<br>20000<br>Enabled                                            |
| Failover cluster licensed features<br>Maximum Physical Interfaces<br>Maximum VLANS<br>Inside Hosts<br>Failover<br>Encryption-DES<br>Encryption-3DES-AES<br>Security Contexts<br>Carrier<br>AnyConnect Premium Peers<br>AnyConnect Essentials<br>Other VPN Peers<br>Total VPN Peers<br>AnyConnect for Mobile<br>AnyConnect for Cisco VPN Phone                                                                               | ; f<br>::::::::::::::::::::::::::::::::::::      | For this platform:<br>Unlimited<br>1024<br>Unlimited<br>Active/Active<br>Enabled<br>20<br>Disabled<br>20000<br>Disabled<br>20000<br>Disabled<br>20000<br>Enabled<br>Enabled                       |
| Failover cluster licensed features<br>Maximum Physical Interfaces<br>Maximum VLANS<br>Inside Hosts<br>Failover<br>Encryption-DES<br>Encryption-3DES-AES<br>Security Contexts<br>Carrier<br>AnyConnect Premium Peers<br>AnyConnect Essentials<br>Other VPN Peers<br>Total VPN Peers<br>Total VPN Peers<br>AnyConnect for Mobile<br>AnyConnect for Cisco VPN Phone<br>Advanced Endpoint Assessment                            |                                                  | For this platform:<br>Unlimited<br>1024<br>Unlimited<br>Active/Active<br>Enabled<br>20<br>Disabled<br>20000<br>Disabled<br>20000<br>Disabled<br>20000<br>Enabled<br>Enabled<br>Enabled            |
| Failover cluster licensed features<br>Maximum Physical Interfaces<br>Maximum VLANS<br>Inside Hosts<br>Failover<br>Encryption-DES<br>Encryption-3DES-AES<br>Security Contexts<br>Carrier<br>AnyConnect Premium Peers<br>AnyConnect Essentials<br>Other VPN Peers<br>Total VPN Peers<br>Total VPN Peers<br>AnyConnect for Mobile<br>AnyConnect for Cisco VPN Phone<br>Advanced Endpoint Assessment<br>Shared License          | ; f<br>: : : : : : : : : : : : : : : : : : :     | For this platform:<br>Unlimited<br>1024<br>Unlimited<br>Active/Active<br>Enabled<br>20<br>Disabled<br>20000<br>Disabled<br>20000<br>Enabled<br>Enabled<br>Enabled<br>Enabled<br>Disabled          |
| Failover cluster licensed features<br>Maximum Physical Interfaces<br>Maximum VLANS<br>Inside Hosts<br>Failover<br>Encryption-DES<br>Encryption-3DES-AES<br>Security Contexts<br>Carrier<br>AnyConnect Premium Peers<br>AnyConnect Essentials<br>Other VPN Peers<br>Total VPN Peers<br>AnyConnect for Mobile<br>AnyConnect for Cisco VPN Phone<br>Advanced Endpoint Assessment<br>Shared License<br>Total TLS Proxy Sessions | f : : : : : : : : : : : : : : : : : : :          | For this platform:<br>Unlimited<br>1024<br>Unlimited<br>Active/Active<br>Enabled<br>20<br>Disabled<br>20000<br>Disabled<br>20000<br>Enabled<br>Enabled<br>Enabled<br>Enabled<br>Disabled<br>15000 |

# Vérification et débogage

Résumé des commandes de vérification du châssis (MIO) :

```
FPR4125# show license all
FPR4125# show license techsupport
FPR4125# scope monitoring
FPR4125 /monitoring # scope callhome
FPR4125 /monitoring/callhome # show expand
FPR4125# scope system
FPR4125 /system # scope services
FPR4125 /system/services # show dns
FPR4125 /system/services # show ntp-server
FPR4125# scope security
FPR4125 /security # show trustpoint
FPR4125# show clock
```

FPR4125# show timezone
FPR4125# show license usage

Vérification de la configuration :

FPR4125-1# scope system
FPR4125-1 /system # scope services
FPR4125-1 /system/services # show configuration

Récapitulatif des commandes de vérification ASA :

asa# show run license asa# show license all asa# show license entitlement asa# show license features asa# show tech-support license asa# debug license 255

# Exemples de résultats de commandes de vérification du châssis (MIO)

```
FPR4125-1# show license all
Smart Licensing Status
_____
Smart Licensing is ENABLED
Registration:
Status: REGISTERED
Smart Account: TAC Cisco Systems, Inc.
Virtual Account: EU TAC
Export-Controlled Functionality: ALLOWED
Initial Registration: SUCCEEDED on Dec 10 2018 23:30:02 UTC
Last Renewal Attempt: SUCCEEDED on Mar 12 2020 23:16:11 UTC
Next Renewal Attempt: Sep 08 2020 23:16:10 UTC
Registration Expires: Mar 12 2021 23:11:09 UTC
License Authorization:
Status: AUTHORIZED on Aug 04 2020 07:58:46 UTC
Last Communication Attempt: SUCCEEDED on Aug 04 2020 07:58:46 UTC
Next Communication Attempt: Sep 03 2020 07:58:45 UTC
Communication Deadline: Nov 02 2020 07:53:44 UTC
License Conversion:
Automatic Conversion Enabled: True
Status: Not started
Export Authorization Key:
Features Authorized:
   <none>
Utility:
Status: DISABLED
```

Data Privacy: Sending Hostname: yes Callhome hostname privacy: DISABLED Smart Licensing hostname privacy: DISABLED Version privacy: DISABLED Transport: Type: Callhome License Usage \_\_\_\_\_ Firepower 4100 ASA Standard (FIREPOWER\_4100\_ASA\_STANDARD): Description: Firepower 4100 ASA Standard Count: 1 Version: 1.0 Status: AUTHORIZED Export status: NOT RESTRICTED Product Information \_\_\_\_\_ UDI: PID:FPR-4125-SUP, SN: JAD12345678 Agent Version Smart Agent for Licensing: 4.6.9\_rel/104 Reservation Info \_\_\_\_\_ License reservation: DISABLED FPR4125-1# scope monitoring FPR4125-1 /monitoring # scope callhome FPR4125-1 /monitoring/callhome # show expand Callhome: Admin State: Off Throttling State: On Contact Information: Customer Contact Email: From Email: Reply To Email: Phone Contact e.g., +1-011-408-555-1212: Street Address: Contract Id: Customer Id: Site Id: Switch Priority: Debugging Enable/Disable HTTP/HTTPS Proxy: Off HTTP/HTTPS Proxy Server Address: HTTP/HTTPS Proxy Server Port: 80 SMTP Server Address: SMTP Server Port: 25 Anonymous Reporting: Admin State \_\_\_\_\_ Off Callhome periodic system inventory: Send periodically: Off Interval days: 30

Hour of day to send: 0 Minute of hour: 0 Time last sent: Never Next scheduled: Never Destination Profile: Name: full\_txt Level: Warning Alert Groups: All, Cisco Tac, Diagnostic, Environmental Max Size: 5000000 Format: Full Txt Reporting: Smart Call Home Data Name: short\_txt Level: Warning Alert Groups: All, Cisco Tac, Diagnostic, Environmental Max Size: 5000000 Format: Short Txt Reporting: Smart Call Home Data Name: SLProfile Level: Normal Alert Groups: Smart License Max Size: 5000000 Format: Xml Reporting: Smart License Data Destination: Name Transport Protocol Email or HTTP/HTTPS URL Address \_\_\_\_\_ \_ \_\_\_\_ SLDest Https <u>https://tools.cisco.com/its/service/oddce/services/DDCEService</u> FPR4125-1# scope system FPR4125-1 /system # scope services FPR4125-1 /system/services # show dns Domain Name Servers: IP Address: 172.16.200.100 FPR4125-1 /system/services # show ntp-server NTP server hostname: Name Time Sync Status \_\_\_\_\_ 10.62.148.75 Unreachable Or Invalid Ntp Server 172.18.108.14 Time Synchronized Candidate 172.18.108.15 FPR4125-1# scope security FPR4125-1 /security # show trustpoint Trustpoint Name: CHdefault Trustpoint certificate chain: ----BEGIN CERTIFICATE-----MIIFtzCCA5+gAwIBAgICBQkwDQYJKoZIhvcNAQEFBQAwRTELMAkGA1UEBhMCQk0x 8eOx79+Rj1QqCyXBJhnEUhAFZdWCEOrCMc0u ----END CERTIFICATE-----Cert Status: Valid Trustpoint Name: CiscoLicRoot Trustpoint certificate chain: ----BEGIN CERTIFICATE-----MIIDITCCAgmgAwIBAgIBATANBgkqhkiG9w0BAQsFADAyMQ4wDAYDVQQKEwVDaXNj QYYWqUCT4ElNEKt1J+hvc5MuNbWIYv2uAnUVb3GbsvDWl99/KA== ----END CERTIFICATE----Cert Status: Valid

Trustpoint Name: CSCO2099SUDI Trustpoint certificate chain: ----BEGIN CERTIFICATE-----MIIDITCCAgmgAwIBAgIJAZozWHjOFsHBMA0GCSqGSIb3DQEBCwUAMC0xDjAMBgNV PKkmBlNQ9hQcNM3CSzVvEAK0CCEo/NJ/xzZ6WX1/f8DfleXbFg== ----END CERTIFICATE----Cert Status: Valid Trustpoint Name: CSCOBA2099SUDI Trustpoint certificate chain: ----BEGIN CERTIFICATE-----MIIDQTCCAimgAwIBAgIJAaZa8V7pl0vhMA0GCSqGSIb3DQEBCwUAMD0xDjAMBgNV b/JPEAZkbji0RQTWLyfR82LWFLo0 ----END CERTIFICATE-----Cert Status: Valid FPR4125-1# show clock Tue Aug 4 09:55:50 UTC 2020 FPR4125-1# show timezone Timezone: FPR4125-1# scope system FPR4125-1 /system # scope services FPR4125-1 /system/services # show configuration scope services create ssh-server host-key rsa delete ssh-server host-key ecdsa disable ntp-authentication disable telnet-server enable https enable ssh-server enter dns 192.0.2.100 enter ip-block 0.0.0.0 0 https exit enter ip-block 0.0.0.0 0 ssh exit enter ntp-server 10.62.148.75 set ntp-shal-key-id 0 ! set ntp-shal-key-string exit enter ntp-server 172.18.108.14 set ntp-shal-key-id 0 ! set ntp-shal-key-string exit enter ntp-server 172.18.108.15 set ntp-shal-key-id 0 set ntp-shal-key-string ! exit scope shell-session-limits set per-user 32 set total 32 exit scope telemetry disable exit scope web-session-limits set per-user 32 set total 256 exit set domain-name "" set https auth-type cred-auth set https cipher-suite "ALL:!DHE-PSK-AES256-CBC-SHA:!EDH-RSA-DES-CBC3-SHA:! EDH-DSS-DES-CBC3-SHA: !DES-CBC3-SHA: !ADH: !3DES: !EXPORT40: !EXPORT56: !LOW: !MEDIUM: !NULL: !RC4: !MD5: !IDEA: +HIGH: +EXP"

```
set https cipher-suite-mode high-strength
   set https crl-mode strict
   set https keyring default
   set https port 443
   set ssh-server host-key ecdsa secp256r1
   set ssh-server host-key rsa 2048
   set ssh-server kex-algorithm diffie-hellman-group14-shal
   set ssh-server mac-algorithm hmac-shal hmac-sha2-256 hmac-sha2-512
    set ssh-server encrypt-algorithm aes128-cbc aes128-ctr aes192-cbc aes192-ctr aes256-cbc
aes256-ctr chacha20-poly1305_openssh_com
   set ssh-server rekey-limit volume none time none
   set ssh-client kex-algorithm diffie-hellman-group14-shal
   set ssh-client mac-algorithm hmac-sha1 hmac-sha2-256 hmac-sha2-512
   set ssh-client encrypt-algorithm aes128-ctr aes192-ctr aes256-ctr
   set ssh-client rekey-limit volume none time none
   set ssh-client stricthostkeycheck disable
    set timezone ""
 exit
FPR4125-1# show license usage
License Authorization:
Status: AUTHORIZED on Aug 04 2020 07:58:46 UTC
Firepower 4100 ASA Standard (FIREPOWER_4100_ASA_STANDARD):
Description: Firepower 4100 ASA Standard
```

```
asa# show license all
```

Smart licensing enabled: Yes

Compliance status: In compliance

Overall licensed status: Authorized (3)

Entitlement(s):

Count: 1 Version: 1.0

Status: AUTHORIZED

asa# show run license

feature tier standard

license smart

Export status: NOT RESTRICTED

Exemples de résultats des commandes de vérification ASA

```
Feature tier:
	Tag: regid.2015-10.com.cisco.FIREPOWER_4100_ASA_STANDARD,1.0_7d7f5ee2-1398-4b0e-aced-
b3f7fblcacfc
	Version: 1.0
	Enforcement mode: Authorized
	Handle: 1
	Requested time: Tue, 04 Aug 2020 07:58:13 UTC
	Requested count: 1
	Request status: Complete
```

#### License mode: Smart Licensing

| Licensed features for this platfor | m |               |
|------------------------------------|---|---------------|
| Maximum Physical Interfaces        | : | Unlimited     |
| Maximum VLANs                      | : | 1024          |
| Inside Hosts                       | : | Unlimited     |
| Failover                           | : | Active/Active |
| Encryption-DES                     | : | Enabled       |
| Encryption-3DES-AES                | : | Enabled       |
| Security Contexts                  | : | 10            |
| Carrier                            | : | Disabled      |
| AnyConnect Premium Peers           | : | 20000         |
| AnyConnect Essentials              | : | Disabled      |
| Other VPN Peers                    | : | 20000         |
| Total VPN Peers                    | : | 20000         |
| AnyConnect for Mobile              | : | Enabled       |
| AnyConnect for Cisco VPN Phone     | : | Enabled       |
| Advanced Endpoint Assessment       | : | Enabled       |
| Shared License                     | : | Disabled      |
| Total TLS Proxy Sessions           | : | 15000         |
| Cluster                            | : | Enabled       |

#### asa# show license entitlement

Entitlement(s):

Feature tier:

Tag: regid.2015-10.com.cisco.FIREPOWER\_4100\_ASA\_STANDARD,1.0\_7d7f5ee2-1398-4b0e-acedb3f7fblcacfc Version: 1.0 Enforcement mode: Authorized Handle: 1 Requested time: Tue, 04 Aug 2020 07:58:13 UTC Requested count: 1 Request status: Complete

#### asa# show license features

Serial Number: FCH12345ABC

License mode: Smart Licensing

| Licensed features for this platfor | m | :             |
|------------------------------------|---|---------------|
| Maximum Physical Interfaces        | : | Unlimited     |
| Maximum VLANs                      | : | 1024          |
| Inside Hosts                       | : | Unlimited     |
| Failover                           | : | Active/Active |
| Encryption-DES                     | : | Enabled       |
| Encryption-3DES-AES                | : | Enabled       |
| Security Contexts                  | : | 10            |
| Carrier                            | : | Disabled      |
| AnyConnect Premium Peers           | : | 20000         |
| AnyConnect Essentials              | : | Disabled      |
| Other VPN Peers                    | : | 20000         |
| Total VPN Peers                    | : | 20000         |
| AnyConnect for Mobile              | : | Enabled       |
| AnyConnect for Cisco VPN Phone     | : | Enabled       |
| Advanced Endpoint Assessment       | : | Enabled       |
| Shared License                     | : | Disabled      |
| Total TLS Proxy Sessions           | : | 15000         |
| Cluster                            | : | Enabled       |

```
Smart licensing enabled: Yes
Compliance status: In compliance
Overall licensed status: Authorized (3)
Entitlement(s):
Feature tier:
    Tag: regid.2015-10.com.cisco.FIREPOWER_4100_ASA_STANDARD,1.0_7d7f5ee2-1398-4b0e-aced-
b3f7fblcacfc
    Version: 1.0
    Enforcement mode: Authorized
    Handle: 1
    Requested time: Tue, 04 Aug 2020 07:58:13 UTC
    Requested count: 1
    Request status: Complete
```

#### Inscription réussie

Le résultat provient de l'interface utilisateur du gestionnaire de châssis :

```
Smart Licensing is ENABLED
Utility:
Status: DISABLED
Data Privacy:
Sending Hostname: yes
Callhome hostname privacy: DISABLED
Smart Licensing hostname privacy: DISABLED
Version privacy: DISABLED
Transport:
Type: Callhome
Registration:
Status: REGISTERED
Smart Account: TAC Cisco Systems, Inc.
Virtual Account: EU TAC
Export-Controlled Functionality: ALLOWED
Initial Registration: SUCCEEDED on Dec 10 2018 23:30:02 UTC
Last Renewal Attempt: SUCCEEDED on Mar 12 2020 23:16:11 UTC
Next Renewal Attempt: Sep 08 2020 23:16:10 UTC
Registration Expires: Mar 12 2021 23:11:09 UTC
License Authorization:
Status: AUTHORIZED on Jul 05 2020 17:49:15 UTC
Last Communication Attempt: SUCCEEDED on Jul 05 2020 17:49:15 UTC
Next Communication Attempt: Aug 04 2020 17:49:14 UTC
Communication Deadline: Oct 03 2020 17:44:13 UTC
License Conversion:
Automatic Conversion Enabled: True
Status: Not started
Export Authorization Key:
Features Authorized:
<none>
```

Cisco Success Network: DISABLED

#### Autorisation expirée

Le résultat provient de l'interface utilisateur du gestionnaire de châssis :

Smart Licensing is ENABLED Utility: Status: DISABLED Data Privacy: Sending Hostname: yes Callhome hostname privacy: DISABLED Smart Licensing hostname privacy: DISABLED Version privacy: DISABLED Transport: Type: Callhome Registration: Status: REGISTERED Smart Account: Cisco SVS temp - request access through licensing@cisco.com Virtual Account: Sample Account Export-Controlled Functionality: ALLOWED Initial Registration: SUCCEEDED on Nov 22 2019 08:17:30 UTC Last Renewal Attempt: FAILED on Aug 04 2020 07:32:08 UTC Failure reason: Agent received a failure status in a response message. Please check the Agent log file for the detailed message. Next Renewal Attempt: Aug 04 2020 08:33:48 UTC Registration Expires: Nov 21 2020 08:12:20 UTC License Authorization: Status: AUTH EXPIRED on Aug 04 2020 07:10:16 UTC Last Communication Attempt: FAILED on Aug 04 2020 07:10:16 UTC Failure reason: Data and signature do not match Next Communication Attempt: Aug 04 2020 08:10:14 UTC Communication Deadline: DEADLINE EXCEEDED License Conversion: Automatic Conversion Enabled: True Status: Not started Export Authorization Key: Features Authorized: <none> Last Configuration Error \_\_\_\_\_ Command : register idtoken ZDA2MjFlODktyjllMS00NjQwLTk0MmUtYmVkYWU2NzIyZjYwLTE1ODIxODY2%0AMzEwODV8K2RWVTNURGFIK0tDYUhOSjg3b jFsdytwbU1SUi81N20rQTVPN21T%0AdEtvYz0%3D%0A Error : Smart Agent already registered Cisco Success Network: DISABLED

# Exemples de résultats de la CLI du châssis

Non Enregistré

```
firepower# show license all
```

Smart Licensing Status

Smart Licensing is ENABLED

#### Registration: Status: UNREGISTERED

License Authorization: Status: No Licenses in Use

License Usage

No licenses in use

#### Inscription en cours

```
firepower# scope license
firepower /license # register idtoken
```

firepower /license # show license all

Smart Licensing Status

Smart Licensing is ENABLED

Registration: Status: UNREGISTERED - REGISTRATION PENDING Initial Registration: First Attempt Pending

License Authorization: Status: No Licenses in Use

License Usage

No licenses in use

Product Information

UDI: PID:F9K-C9300-SUP-K9,SN:JAD12345678

#### Erreur d'enregistrement

firepower /license # show license all Smart Licensing Status ------Smart Licensing is ENABLED Registration: Status: UNREGISTERED - REGISTRATION FAILED Initial Registration: FAILED on Aug 04 04:46:47 2020 UTC Failure reason: HTTP transport failed License Authorization: Status: No Licenses in Use License Usage \_\_\_\_\_ No licenses in use Product Information ------UDI: PID:F9K-C9300-SUP-K9,SN:JAD12345678 Agent Version ================== Smart Agent for Licensing: 1.2.2\_throttle/6

### Période d'évaluation

firepower# **show license all** 

Smart Licensing Status

Smart Licensing is ENABLED

Registration: Status: REGISTERING - REGISTRATION IN PROGRESS Initial Registration: FAILED on Aug 04 04:46:47 2020 UTC Next Registration Attempt: Aug 04 05:06:16 2020 UTC

License Authorization: **Status: EVALUATION MODE** Evaluation Period Remaining: 89 days, 14 hours, 26 minutes, 20 seconds

License Usage

(ASA-SSP-STD): Description: Count: 1 Version: 1.0 Status: EVALUATION MODE

# Problèmes de licence courants sur les châssis FXOS (MIO)

Erreur d'enregistrement : jeton non valide

#### Étapes recommandées

- Vérifiez si l'URL de renvoi d'appel pointe vers CSSM.
- 2. Connectez-vous au CSSM et vérifiez si le jeton est généré à partir de là ou s'il a expiré.

#### Erreur d'enregistrement : produit déjà enregistré

```
FPR4125-1# show license all
Smart Licensing Status
```

Smart Licensing is ENABLED

Registration:

Status: UNREGISTERED - REGISTRATION FAILED
Export-Controlled Functionality: Not Allowed
Initial Registration: FAILED on Aug 07 01:30:00 2020 UTC
Failure reason: {"sudi":["The product 'firepower.com.cisco.

```
FPR9300,1.0_ed6dadbe-c965-4aeb-ab58-62e34033b453' and sudi {\"suvi\"=>nil,
\"uuid\"=>nil, \"host_identifier\"=>nil, \"udi_pid\"=>\"FPR9K-SUP\",
\"udi_serial_number\"=>\"JAD1234567S\", \"udi_vid\"=>nil, \"mac_address\"=>nil}
have already been registered."]}
```

- 1. Connectez-vous au CSSM.
- 2. Vérifiez la Product Instances dans TOUS les comptes virtuels.
- 3. Recherchez l'ancienne instance d'enregistrement par numéro de série et supprimez-la.
- 4. Ce problème peut être dû aux deux causes suivantes : Échec du renouvellement automatique lorsque l'heure/la date n'est pas configurée correctement, par exemple, aucun serveur NTP n'est configuré.Mauvais ordre des opérations lorsque vous passez d'un satellite à un serveur de production, par exemple, modifiez d'abord l'URL, puis émettez « désenregistrer »

### Erreur d'inscription : date de décalage au-delà de la limite

# Étape recommandée

Vérifiez la configuration heure/date pour vous assurer qu'un serveur NTP est configuré.

#### Erreur d'inscription : échec de la résolution de l'hôte

Next Registration Attempt: Aug 07 2020 07:16:42 UTC

- 1. Vérifiez si l'URL de callhome SLDest est correcte (scope monitoring > scope callhome > show expand)
- 2. Vérifiez si la configuration du serveur DNS MIO est correcte, par exemple, à partir de l'interface de ligne de commande :

FPR4125-1# scope system
FPR4125-1 /system # scope services
FPR4125-1 /system/services # show dns
Domain Name Servers:
 IP Address: 172.31.200.100

3. Essayez d'envoyer une requête ping à partir de l'interface CLI du châssis tools.cisco.com et voir s'il résout :

FPR4125-1# connect local-mgmt
FPR4125-1(local-mgmt)# ping tools.cisco.com

 Essayez d'envoyer une requête ping à partir de l'interface de ligne de commande du châssis vers le serveur DNS :

FPR4125-1# connect local-mgmt
FPR4125-1(local-mgmt)# ping 172.31.200.100
PING 172.31.200.100 (172.31.200.100) from 10.62.148.225 eth0: 56(84) bytes of data.
^C
--- 172.31.200.100 ping statistics --4 packets transmitted, 0 received, 100% packet loss, time 3001ms

5. Activez l'interface de gestion de capture sur châssis (MIO) (applicable uniquement sur FP41xx/FP93xx) et vérifiez la communication DNS lors de l'exécution d'un test ping vers le tools.cisco.com:

FPR4125-1# connect fxos
FPR4125-1(fxos)# ethanalyzer local interface mgmt capture-filter "udp port 53" limit-capturedframes 0 limit-frame-size 10000
Capturing on 'eth0'
 1 2020-08-07 08:10:45.25295552 10.62.148.225 172.31.200.100 DNS 75 Standard query 0x26b4 A
tools.cisco.com
 2 2020-08-07 08:10:47.255015331 10.62.148.225 172.31.200.100 DNS 75 Standard query 0x26b4 A
tools.cisco.com
 3 2020-08-07 08:10:49.257160749 10.62.148.225 172.31.200.100 DNS 75 Standard query 0x5019 A
tools.cisco.com
 4 2020-08-07 08:10:51.25922753 10.62.148.225 172.31.200.100 DNS 75 Standard query 0x5019 A
tools.cisco.com

Erreur d'enregistrement : échec de l'authentification du serveur

1. Vérifiez si le point de confiance MIO CHdefault possède le certificat correct, par exemple :

```
FPR4125-1# scope security
FPR4125-1 /security # show trustpoint
Trustpoint Name: CHdefault
Trustpoint certificate chain: ----BEGIN CERTIFICATE-----
MIIFtzCCA5+gAwIBAgICBQkwDQYJKoZIhvcNAQEFBQAwRTELMAkGA1UEBhMCQk0x
...
8eOx79+RjlQqCyXBJhnEUhAFZdWCEOrCMc0u
-----END CERTIFICATE-----
Cert Status: Valid
```

2. Vérifiez si le serveur NTP et le fuseau horaire sont définis correctement. La vérification du certificat nécessite le même temps entre le serveur et le client. Pour ce faire, utilisez NTP pour synchroniser l'heure. Par exemple, vérification de l'interface utilisateur FXOS :

| Overview Interfaces Logi                | cal Devices Security Er                                                                                                    | gine Platform Settings     |            |  |
|-----------------------------------------|----------------------------------------------------------------------------------------------------|----------------------------|------------|--|
| ► NTP                                   | Time Synchronization                                                                                                    | Current Time               |            |  |
| SSH                                     | Set Time Source                                                                                                    |                            |            |  |
| HTTPS                                   | ○ Set Time Manually                                                                                                    |                            |            |  |
| ААА                                     | Date: 0                                                                                                    | 3/07/2020 (mm/dd/yyyy)     |            |  |
| Syslog<br>DNS                           | Time: 8                                                                                                    | ▼ 57 ▼ AM ▼ (hh:mm)        |            |  |
| FIPS and Common Criteria<br>Access List | G                                                                                                    | et System Time             |            |  |
| MAC Pool                                | NTP Server Authenticat                                                                                                    | NTP Server Authentication: |            |  |
| Resource Profiles                       |                                                                                                    |                            |            |  |
| Network Control Policy                  | Use NTP Server                                                                                                    |                            |            |  |
| Chassis URL                             |                                                                                                    |                            |            |  |
|                                         | NTP Server                                                                                                    | Server Status              | Actions    |  |
|                                         | 172.18.108.15                                                                                                    | Candidate                  | i 96       |  |
|                                         | 172.18.108.14                                                                                                    | Synchronized               | <i>🖉</i> 🗐 |  |
|                                         | 10.62.148.75                                                                                                    | Unreachable/Invalid 0      | <i>🖉</i> 🗐 |  |
|                                         |                                                                                                    |                            |            |  |
|                                         | O Use same settings on Firepower Management Center managing this application in case you are running a Firepower Threat Defense Device. |                            |            |  |
|                                         | Save                                                                                                    |                            |            |  |

# Vérification CLI

| FPR4125-1# scope system                               |                                                                            |
|-------------------------------------------------------|----------------------------------------------------------------------------|
| FPR4125-1 /system # scope services                    |                                                                            |
| FPR4125-1 /system/services # <b>show ntp-server</b>   |                                                                            |
| NTP server hostname:<br>Name                          | Time Sync Status                                                           |
| 10.62.148.75<br><b>172.18.108.14</b><br>172.18.108.15 | Unreachable Or Invalid Ntp Server<br><b>Time Synchronized</b><br>Candidate |

Activez une capture et vérifiez la communication TCP (HTTPS) entre le MIO et le tools.cisco.com. Voici quelques options qui s'offrent à vous :

• Vous pouvez fermer votre session HTTPS sur l'interface utilisateur FXOS, puis définir un filtre de capture sur l'interface de ligne de commande pour HTTPS, par exemple :

FPR4100(fxos)# ethanalyzer local interface mgmt capture-filter "tcp port 443" limit-capturedframes 50 Capturing on eth0 2017-01-12 13:09:44.296256 10.62.148.37 -> 72.163.4.38 TCP 43278 > https [SYN] Seq=0 Len=0 MSS=1460 TSV=206433871 TSER=0 WS=9 2017-01-12 13:09:44.452405 72.163.4.38 -> 10.62.148.37 TCP https > 43278 [SYN,ACK] Seq=0 Ack=1 Win=32768 Len=0 MSS=1380 TSV=2933962056 TSER=206433871 2017-01-12 13:09:44.452451 10.62.148.37 -> 72.163.4.38 TCP 43278 > https [ACK] Seq=1 Ack=1 Win=5840 Len=0 TSV=206433887 TSER=2933962056 2017-01-12 13:09:44.453219 10.62.148.37 -> 72.163.4.38 SSL Client Hello 2017-01-12 13:09:44.609171 72.163.4.38 -> 10.62.148.37 TCP https > 43278 [ACK] Seq=1 Ack=518 Win=32251 Len=0 TSV=2933962263 TSER=206433887 2017-01-12 13:09:44.609573 72.163.4.38 -> 10.62.148.37 SSL Continuation Data 2017-01-12 13:09:44.609595 10.62.148.37 -> 72.163.4.38 TCP 43278 > https [ACK] Seq=518 Ack=1369 Win=8208 Len=0 TSV=206433902 TSER=2933962264 2017-01-12 13:09:44.609599 72.163.4.38 -> 10.62.148.37 SSL Continuation Data 2017-01-12 13:09:44.609610 10.62.148.37 -> 72.163.4.38 TCP 43278 > https [ACK] Seq=518 Ack=2737 Win=10944 Len=0 TSV=206433902 TSER=2933962264

 En outre, si vous souhaitez garder l'interface utilisateur FXOS ouverte, vous pouvez spécifier dans la capture les adresses IP de destination (72.163.4.38 et 173.37.145.8) tools.cisco.com serveurs au moment de la rédaction de ce document). Il est également fortement recommandé d'enregistrer la capture au format pcap et de la vérifier dans Wireshark. Voici un exemple d'inscription réussie :

FPR4125-1(fxos)# ethanalyzer local interface mgmt capture-filter "tcp port 443 and (host 72.163.4.38 or host 173.37.145.8)" limit-captured-frames 0 limit-frame-size 10000 write workspace:///SSL.pcap Capturing on 'eth0' 1 2020-08-07 08:39:02.515693672 10.62.148.225 173.37.145.8 TCP 74 59818 443 [SYN] Seq=0 Win=29200 Len=0 MSS=1460 SACK\_PERM=1 TSval=800212367 TSecr=0 WS=512 2 2020-08-07 08:39:02.684723361 173.37.145.8 10.62.148.225 TCP 60 443 59818 [SYN, ACK] Seq=0 Ack=1 Win=8190 Len=0 MSS=1330 3 2020-08-07 08:39:02.684825625 10.62.148.225 173.37.145.8 TCP 54 59818 443 [ACK] Seq=1 Ack=1 Win=29200 Len=0 4 2020-08-07 08:39:02.685182942 10.62.148.225 173.37.145.8 TLSv1 571 Client Hello ... 11 2020-08-07 08:39:02.854525349 10.62.148.225 173.37.145.8 TCP 54 59818 443 [ACK] Seq=518 Ack=3991 Win=37240 Len=0

Pour exporter le fichier pcap vers un serveur FTP distant :

FPR4125-1# connect local-mgmt
FPR4125-1(local-mgmt)# dir

```
1 56936 Aug 07 08:39:35 2020 SSL.pcap
    29 May 06 17:48:02 2020 blade_debug_plugin
1
    19 May 06 17:48:02 2020 bladelog
1
1
    16 Dec 07 17:24:43 2018 cores
2 4096 Dec 07 17:28:46 2018 debug_plugin/
   31 Dec 07 17:24:43 2018 diagnostics
1
2 4096 Dec 07 17:22:28 2018 lost+found/
1
   25 Dec 07 17:24:31 2018 packet-capture
2 4096 Sep 24 07:05:40 2019 techsupport/
Usage for workspace://
3999125504 bytes total
284364800 bytes used
3509907456 bytes free
FPR4125-1(local-mgmt)# copy workspace:///SSL.pcap ftp://ftp_user@10.62.148.41/SSL.pcap
Password:
FPR4125-1(local-mgmt)#
```

| SSL-pcep                        |            |              |                   |                          |          |        |                 |                                                                      |
|---------------------------------|------------|--------------|-------------------|--------------------------|----------|--------|-----------------|----------------------------------------------------------------------|
| File E                          | dit View G | o Capture Ar | nalyze Statistics | Telephony Wireless Tools | Help     |        |                 |                                                                      |
| 🛋 🔳 🧔 📵 🕌 🛅 🍳 👄 🕾 🗑 🕭 🚍 🗐 🍳 🤤 🕮 |            |              |                   |                          |          |        |                 |                                                                      |
| ssl.record.content_type == 22   |            |              |                   |                          |          |        |                 |                                                                      |
| No.                             | Time       |              | Source            | Destination              | Protocol | Length | Server Name     | Info                                                                 |
| 4                               | 2020-08-07 | 10:39:02.68  | 10.62.148.225     | 173.37.145.8             | TLSv1    | 571    | tools.cisco.com | Client Hello                                                         |
| 13                              | 2020-08-07 | 10:39:03.02  | 173.37.145.8      | 10.62.148.225            | TLSv1_   | 78     |                 | Server Hello, Certificate, Server Hello Done                         |
| 15                              | 2020-08-07 | 10:39:03.02  | 10.62.148.225     | 173.37.145.8             | TLSv1_   | 372    |                 | Client Key Exchange, Change Cipher Spec, Encrypted Handshake Message |
| 18                              | 2020-08-07 | 10:39:03.19  | 173.37.145.8      | 10.62.148.225            | TLSv1_   | 99     |                 | Encrypted Handshake Message                                          |
| 43                              | 2020-08-07 | 10:39:11.20  | 10.62.148.225     | 173.37.145.8             | TLSv1    | 571    | tools.cisco.com | Client Hello                                                         |
| 52                              | 2020-08-07 | 10:39:11.54  | 173.37.145.8      | 10.62.148.225            | TLSv1_   | 78     |                 | Server Hello, Certificate, Server Hello Done                         |
| 54                              | 2020-08-07 | 10:39:11.55  | 10.62.148.225     | 173.37.145.8             | TLSv1_   | 372    |                 | Client Key Exchange, Change Cipher Spec, Encrypted Handshake Message |
| 57                              | 2020-08-07 | 10:39:11.72  | 173.37.145.8      | 10.62.148.225            | TLSv1_   | 99     |                 | Encrypted Handshake Message                                          |
| 80                              | 2020-08-07 | 10:39:14.51  | 10.62.148.225     | 72.163.4.38              | TLSv1_   | 571    | tools.cisco.com | Client Hello                                                         |
| 89                              | 2020-08-07 | 10:39:14.83  | 72.163.4.38       | 10.62.148.225            | TLSv1_   | 78     |                 | Server Hello, Certificate, Server Hello Done                         |
| 91                              | 2020-08-07 | 10:39:14.84  | 10.62.148.225     | 72.163.4.38              | TLSv1_   | 372    |                 | Client Key Exchange, Change Cipher Spec, Encrypted Handshake Message |
| 94                              | 2020-08-07 | 10:39:15.00  | 72.163.4.38       | 10.62.148.225            | TLSv1_   | 99     |                 | Encrypted Handshake Message                                          |
|                                 |            |              |                   |                          |          |        |                 |                                                                      |

#### Erreur d'inscription : échec du transport HTTP

FPR4125-1# show license all

```
Smart Licensing Status
```

Smart Licensing is ENABLED

Registration: Status: UNREGISTERED - REGISTRATION FAILED Export-Controlled Functionality: Not Allowed Initial Registration: FAILED on Aug 07 2020 06:58:46 UTC Failure reason: HTTP transport failed

#### Étapes recommandées

- Vérifiez si l'URL de call-home est correcte. Vous pouvez le vérifier à partir de l'interface utilisateur de FXOS ou de l'interface de ligne de commande (scope monitoring > show callhome detail expand.
- 2. Activez une capture et vérifiez la communication TCP (HTTPS) entre le MIO et le tools.cisco.com comme le montre la section « Échec de l'authentification du serveur » de ce document.

#### Erreur d'inscription : impossible de se connecter à l'hôte

FPR4125-1# show license all

Smart Licensing Status

Smart Licensing is ENABLED

Registration: **Status: UNREGISTERED - REGISTRATION FAILED** Export-Controlled Functionality: Not Allowed Initial Registration: FAILED on Aug 07 2020 06:58:46 UTC **Failure reason: Couldn't connect to host** 

- 1. Si une configuration de proxy est activée, vérifiez que l'URL et le port du proxy sont correctement configurés.
- 2. Activez une capture et vérifiez la communication TCP (HTTPS) entre le MIO et le tools.cisco.com comme le montre la section « Échec de l'authentification du serveur » de ce document.

Erreur d'enregistrement : le serveur HTTP renvoie un code d'erreur >= 400

### Étapes recommandées

- 1. Si une configuration de proxy est activée, contactez l'administrateur du serveur proxy à propos des paramètres de proxy.
- 2. Activez une capture et vérifiez la communication TCP (HTTPS) entre le MIO et le tools.cisco.com comme le montre la section « Échec de l'authentification du serveur » de ce document. Essayez de vous enregistrer à nouveau (option « force ») à partir de l'interface de ligne de commande FXOS :

FPR4125-1 /license # register idtoken ODNmNTExMTAtY2YzOS00Mzc1LWEzNWMtYmNiMmUyNzM4ZmFjLTE1OTkxMTkz%0ANDk0NjR8NkJJdWZpQzRDbmtPR0xBWlVpU zZqMjlySn15QUczT2M0YVIvcmxm%0ATGczND0%3D%0A force

Erreur d'inscription : échec du message de réponse du serveur principal d'analyse

FPR4125-1# **show license all** Smart Licensing Status

Smart Licensing is ENABLED

Registration: Status: UNREGISTERED - REGISTRATION FAILED Export-Controlled Functionality: Not Allowed Initial Registration: FAILED on Aug 07 2020 06:58:46 UTC Failure reason: Parsing backend response message failed

#### Étapes recommandées

1. Réessayez automatiquement ultérieurement. Utilisez « renouveler » pour réessayer immédiatement.

FPR4125-1# scope license
FPR4125-1 /license # scope licdebug
FPR4125-1 /license/licdebug # renew

2. Vérifiez si l'URL de renvoi d'appel est correcte.

## Problèmes de licence sur ASA - Gamme 1xxx/21xx

#### Erreur d'enregistrement : erreur d'envoi du message de communication

ciscoasa# show license all

Smart Licensing Status

Smart Licensing is ENABLED

Registration:

Status: REGISTERING - REGISTRATION IN PROGRESS Export-Controlled Functionality: NOT ALLOWED Initial Registration: FAILED on Aug 07 2020 11:29:42 UTC Failure reason: Communication message send error Next Registration Attempt: Aug 07 2020 11:46:13 UTC

#### Étapes recommandées

1. Vérifiez les paramètres DNS

ciscoasa# show run dns

2. Essayez d'envoyer une requête ping tools.cisco.com. Dans ce cas, l'interface de gestion est utilisée :

ciscoasa# ping management tools.cisco.com ^ ERROR: % Invalid Hostname

3. Vérifiez la table de routage :

ciscoasa# show route management-only

Assurez-vous qu'une licence est activée, par exemple :

ciscoasa# **show run license** license smart feature tier standard feature strong-encryption

4. Activez la capture sur l'interface qui achemine vers le tools.cisco.com (si vous effectuez la capture sans filtre IP, assurez-vous que l'application ASDM n'est pas ouverte lorsque vous effectuez la capture pour éviter tout bruit de capture inutile).

ciscoasa# capture CAP interface management match tcp any any eq 443

Avertissement : la capture de paquets peut avoir un impact négatif sur les performances.

5. Activez temporairement Syslog niveau 7 (debug) et vérifiez les messages Syslog ASA pendant le processus d'enregistrement :

ciscoasa(config)# logging buffer-size 10000000 ciscoasa(config)# logging buffered 7 ciscoasa(config)# logging enable ciscoasa# show logging %ASA-7-717025: Validating certificate chain containing 3 certificate(s). %ASA-7-717029: Identified client certificate within certificate chain. serial number: 3000683B0F7504F7B244B3EA7FC00927E960D735, subject name: CN=tools.cisco.com,O=Cisco Systems\, Inc.,L=San Jose,ST=CA,C=US. %ASA-7-717030: Found a suitable trustpoint \_SmartCallHome\_ServerCA to validate certificate. %ASA-6-717028: Certificate chain was successfully validated with warning, revocation status was not checked. \*ASA-6-717022: Certificate was successfully validated. serial number: 3000683B0F7504F7B244B3EA7FC00927E960D735, subject name: CN=tools.cisco.com,O=Cisco Systems\, Inc.,L=San Jose,ST=CA,C=US. %ASA-6-725002: Device completed SSL handshake with server management:10.62.148.184/22258 to 173.37.145.8/443 for TLSv1.2 session

Réessayez de vous inscrire :

```
ciscoasa # license smart register idtoken
```

# Conditions particulières pour les droits d'extension

- Vous devez acquérir une autorisation de niveau de fonctionnalité valide avant de configurer des autorisations de module complémentaire
- Toutes les habilitations de module complémentaire doivent être libérées avant que vous ne libériez l'habilitation de niveau de fonctionnalité

# État des droits pendant le redémarrage

- Les états d'autorisation sont enregistrés dans la mémoire Flash
- Au démarrage, ces informations sont lues à partir de la mémoire flash et les licences sont définies en fonction du mode d'application enregistré
- La configuration initiale est appliquée en fonction de ces informations d'autorisation mises en cache
- · Les droits sont demandés à nouveau après chaque redémarrage

# **Engager l'assistance TAC Cisco**

# FP41xx/FP9300

Si tous les éléments mentionnés dans ce document échouent, collectez ces résultats à partir de l'interface de ligne de commande du châssis et contactez le centre d'assistance technique Cisco :

Résultat 1 :

FPR4125-1# show license techsupport

Résultat 2 :

FPR4125-1# scope monitoring
FPR4125-1 /monitoring # scope callhome
FPR4125-1 /monitoring/callhome # show detail expand

Résultat 3 :

Offre groupée de support châssis FXOS

FPR4125-1# connect local-mgmt
FPR4125-1(local-mgmt)# show tech-support chassis 1 detail

Résultat 4 (fortement recommandé) :

Capture d'analyseur à partir de la CLI du châssis

Résultat 1 :

ciscoasa# show tech-support license

Résultat 2 :

```
ciscoasa# connect fxos admin
firepower-2140# connect local-mgmt
firepower-2140(local-mgmt)# show tech-support fprm detail
```

# Foire aux questions (FAQ)

Sur FP21xx, où se trouve l'onglet Licensing sur l'interface graphique du châssis (FCM) ? Depuis la version 9.13.x, FP21xx prend en charge 2 modes ASA :

- Appareil
- Plateforme

En mode Appliance, il n'y a pas d'interface utilisateur de châssis. En mode Plate-forme, il existe une interface utilisateur de châssis, mais la licence est configurée à partir de l'interface de ligne de commande ASA ou de l'ASDM.

D'autre part, sur les plates-formes FPR4100/9300, la licence doit être configurée dans FCM via l'interface utilisateur graphique ou l'interface de ligne de commande FXOS et les droits ASA doivent être demandés à l'interface de ligne de commande ASA ou à l'ASDM. Références:

- <u>Gestion des licences pour l'ASA</u>
- Périphériques logiques pour Firepower 4100/9300
- Licences : licences logicielles Smart (ASAv, ASA sur Firepower)
- Déploiement en mode plate-forme ASA avec ASDM et Firepower Chassis Manager

### Comment pouvez-vous activer une licence de cryptage fort ?

Cette fonctionnalité est activée automatiquement si le jeton utilisé dans l'enregistrement FCM avait l'option Autoriser la fonctionnalité de contrôle des exportations sur les produits enregistrés avec ce jeton activé.

Comment pouvez-vous activer une licence de cryptage fort si les fonctionnalités d'exportation contrôlée au niveau FCM et le cryptage 3DES-AES associé au niveau ASA sont désactivés ? Si cette option n'est pas activée pour le jeton, annulez l'enregistrement du FCM et réenregistrez-le avec un jeton pour lequel cette option est activée.

Que pouvez-vous faire si l'option Autoriser la fonctionnalité de contrôle des exportations sur les produits enregistrés avec ce jeton n'est pas disponible lorsque vous générez le jeton ? Contactez votre équipe de compte Cisco.

# Est-il obligatoire de configurer la fonctionnalité Strong Encryption au niveau ASA?

L'option de cryptage fort de la fonctionnalité est obligatoire uniquement si FCM est intégré à un serveur satellite antérieur à la version 2.3.0. Il ne s'agit que d'un scénario dans lequel vous devez configurer cette fonctionnalité.

### Quelles adresses IP doivent être autorisées dans le chemin entre le FCM et le nuage de licences Smart ?

Le FXOS utilise l'adresse <u>https://tools.cisco.com/</u> (port 443) pour communiquer avec le cloud de licence. L'adresse <u>https://tools.cisco.com/</u> est résolue en ces adresses IP :

- 72.163.4.38
- 173.37.145.8

#### Pourquoi obtenez-vous une erreur de non-conformité ?

Le périphérique peut devenir non conforme dans les situations suivantes :

- Surutilisation (le périphérique utilise des licences non disponibles)
- Expiration de la licence Une licence basée sur le temps a expiré
- Manque de communication Le périphérique ne peut pas joindre l'autorité de délivrance des licences pour une nouvelle autorisation

Pour vérifier si votre compte est dans un état de non-conformité ou s'il approche de cet état, vous devez comparer les droits actuellement utilisés par votre châssis Firepower avec ceux de votre compte Smart.

Dans un état de non-conformité, vous pouvez apporter des modifications à la configuration des fonctionnalités qui nécessitent des licences spéciales, mais le fonctionnement n'est pas affecté. Par exemple, les contextes de limite de licence standard qui existent déjà continuent à s'exécuter et vous pouvez modifier leur configuration, mais vous ne pouvez pas ajouter un nouveau contexte.

Pourquoi obtenez-vous toujours une erreur de non-conformité après l'ajout de licences ? Par défaut, le périphérique communique avec l'autorité de licence tous les 30 jours pour vérifier les droits. Si vous souhaitez le déclencher manuellement, vous devez suivre les étapes suivantes :

Pour les plates-formes FPR1000/2100, cette opération doit être effectuée via ASDM ou CLI :

ASA# license smart renew auth

Pour les plates-formes FPR4100/9300, cette opération doit être effectuée via l'interface de ligne de commande FXOS :

FP4100**# scope system** FP4100 /system **# scope license** FP4100 /license **# scope licdebug** FP4100 /license/licdebug **# renew** 

#### Pourquoi aucune licence n'est utilisée au niveau ASA?

Assurez-vous que l'autorisation ASA a été configurée au niveau ASA, par exemple :

ASA(config)# license smart ASA(config-smart-lic)# feature tier standard

# Pourquoi les licences ne sont-elles toujours pas utilisées même après la configuration d'un droit ASA ?

Cet état est attendu si vous avez déployé une paire de basculement actif/veille ASA et que vous vérifiez l'utilisation de la licence sur le périphérique en veille.

Selon le Guide de configuration, la configuration est répliquée sur l'unité en veille, mais celle-ci n'utilise pas la configuration ; elle reste dans un état mis en cache. Seule l'unité active demande les licences au serveur. Les licences sont agrégées en une seule licence de basculement partagée par la paire de basculement, et cette licence agrégée est également mise en cache sur l'unité de secours à utiliser si elle devient l'unité active à l'avenir. Pour référence : Licences de basculement ou de cluster ASA.

# Que pouvez-vous faire si la FCM n'a pas accès à Internet ?

Vous pouvez également déployer Cisco Smart Software Manager On-Prem (anciennement appelé Cisco Smart Software Manager Satellite). Il s'agit d'un composant de Cisco Smart Licensing qui fonctionne avec Cisco Smart Software Manager. Il offre une visibilité et des rapports quasiment en temps réel sur les licences Cisco que vous achetez et consommez. Elle permet également aux entreprises sensibles à la sécurité d'accéder à un sous-ensemble de fonctionnalités Cisco SSM sans utiliser de connexion Internet directe pour gérer leur base installée.

# **Où pouvez-vous trouver plus d'informations sur Cisco Smart Software Manager On-Prem ?** Vous trouverez ces informations dans le Guide de configuration de FXOS :

- Configuration d'un serveur de licences Smart Satellite pour le châssis Firepower 4100/9300
- <u>Configuration de l'enregistrement du gestionnaire de châssis Firepower sur Smart Software</u> <u>Manager On-Prem</u>

# Informations connexes

- Guide de configuration CLI des opérations générales de la gamme Cisco ASA
- Gestion des licences pour l'ASA
- Assistance et documentation techniques Cisco Systems

# À propos de cette traduction

Cisco a traduit ce document en traduction automatisée vérifiée par une personne dans le cadre d'un service mondial permettant à nos utilisateurs d'obtenir le contenu d'assistance dans leur propre langue.

Il convient cependant de noter que même la meilleure traduction automatisée ne sera pas aussi précise que celle fournie par un traducteur professionnel.